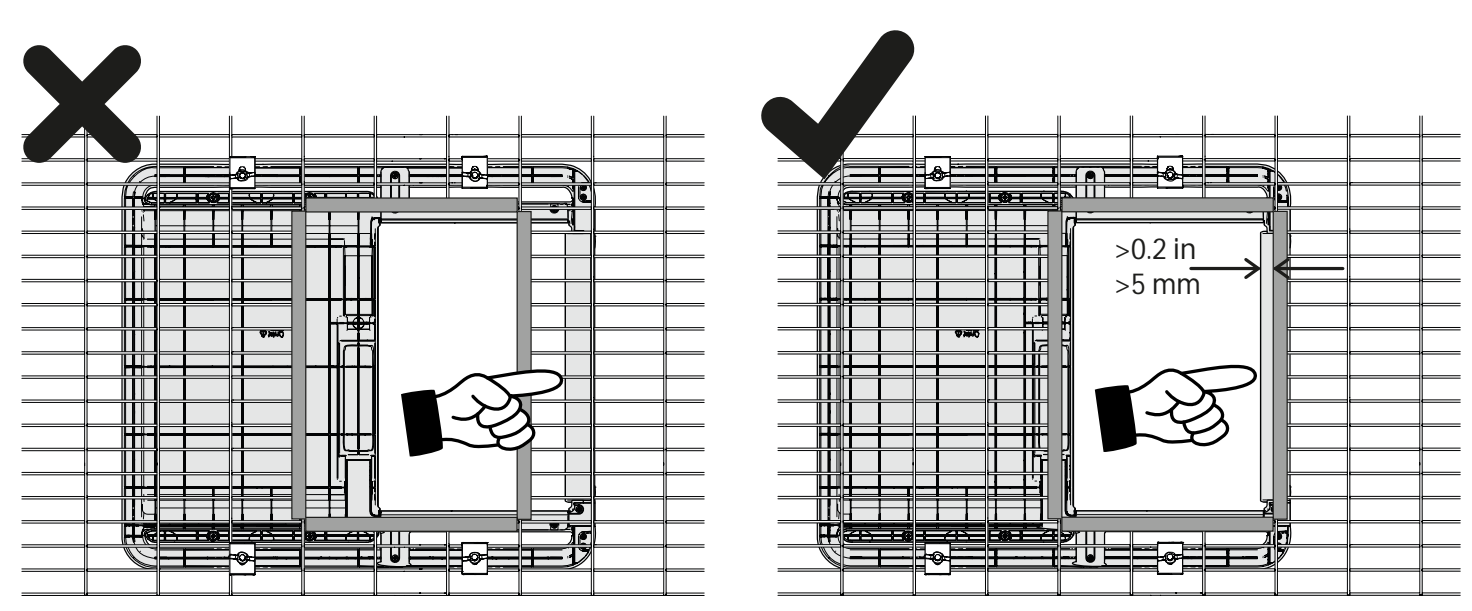

...Seen from the other side, you can also see the opening of the coop is not obstructing the safety bar. You can watch the installation video by scanning the code or visiting: www.omlet.co.uk/instructions

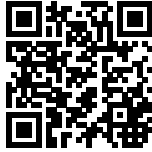

• DE ......Von der anderen Seite aus gesehen, können Sie auch sehen, dass der Rand der Gitteröffnung die Sicherheitsleiste nicht behindert. Sie können sich das Installationsvideo ansehen, indem Sie den Code scannen oder die folgende Seite besuchen:

www.omlet.de/anleitungen

• FR ... De l'autre côté, vous pouvez voir que l'entrée du poulailler ne bloque pas la barre de sécurité. Vous pouvez visionner une vidéo d'instructions en scannant le code ou en cliquant sur le lien ci-dessous: www.omlet.fr/instructions

• NL ...Vanaf de andere kant bekeken, is zichtbaar dat de opening van het kippenhok de veiligheidssensor niet blokkeert. Scan de code om de installatievideo te bekijken of ga naar:

www.omlet.nl/gebruiksaanwijzing

• IT ...Visto dall'altra parte, potete verificare che l'apertura del pollaio non blocchi la barra di sicurezza. Potete guardare il video dell'installazione scansionando il codice o visitando: www.omlet.it/istruzioni

• SE ...Om du tittar från den andra sidan kan du också se till att öppningen på hönshuset inte är i vägen för säkerhetssensorn. Du kan titta på vår installationsvideo som visar exakt hur du ska göra antingen genom att skanna koden eller besöka: www.omlet.se/bruksanvisning

• **DK** ...Set fra den anden side kan du også se, at hønsehusets åbning ikke sidder i vejen for sikkerhedssensoren. Du kan se installationsvideoen ved at scanne koden eller besøge: www.omlet.dk/brugsanvisning

• NO ... Sett fra den andre siden kan du også se at åpningen av hønehuset ikke kommer i veien for sikkerhetssensoren. Du kan se installasjonsvideoen ved å skanne koden eller gå til: www.omlet.no/bruksanvisning

 • PL ... Patrząc z drugiej strony widać też, że otwarcie kurnika nie blokuje czujnika bezpieczeństwa. Możesz obejrzeć film instruktażowy skanując kod lub odwiedzając: www.omlet.pl/instrukcje\_obsługi

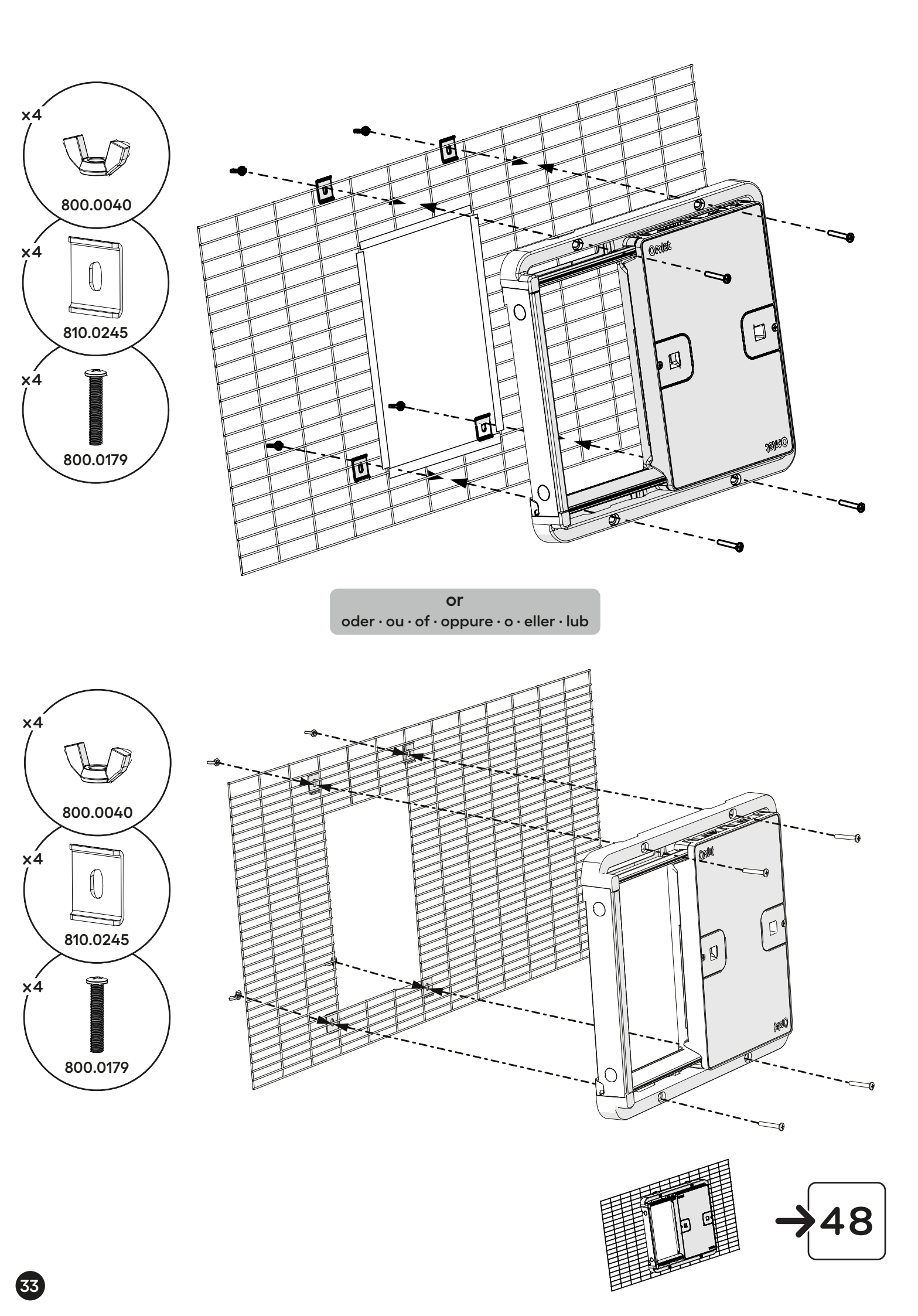

## Attaching the Door Frame to Wood

DE Anbringen des Türrahmens an Holz · FR Fixation du cadre sur un poulailler en bois · NL Het deurframe bevestigen op hout · IT Come fissare il pannello del tunnel ad un pannello in legno · SE Montera ramen på trävirke · DK Montering af ramme på træ · NO Montering av rammen på treverk · PL Montaż Ramy na drewnie

#### You will need...

DE Das brauchen Sie… · FR Vous aurez besoin de… · NL Wat u nodig heeft… · IT Avrai bisogno… · SE Du behöver… DK Du skal bruge… · NO Du vil trenge… · PL Czego potrzebujesz…

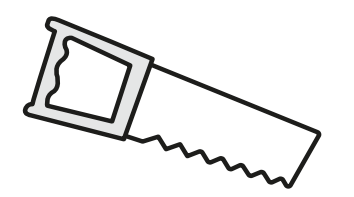

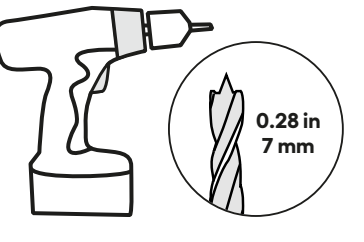

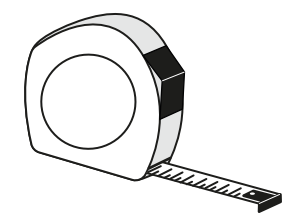

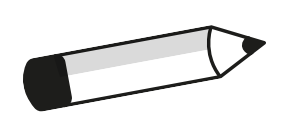

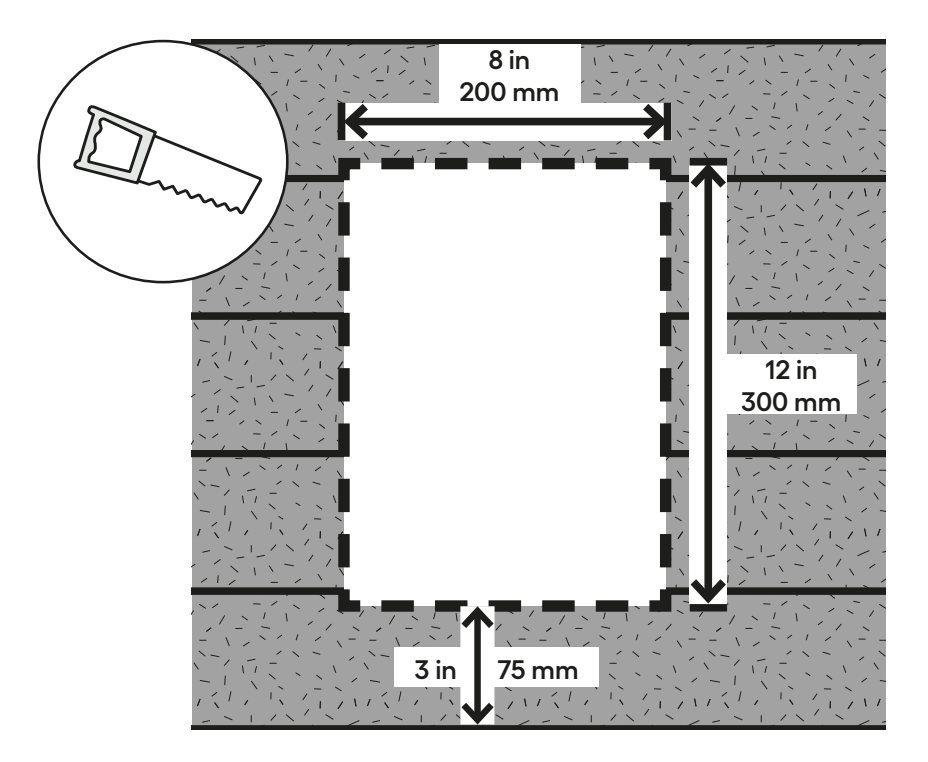

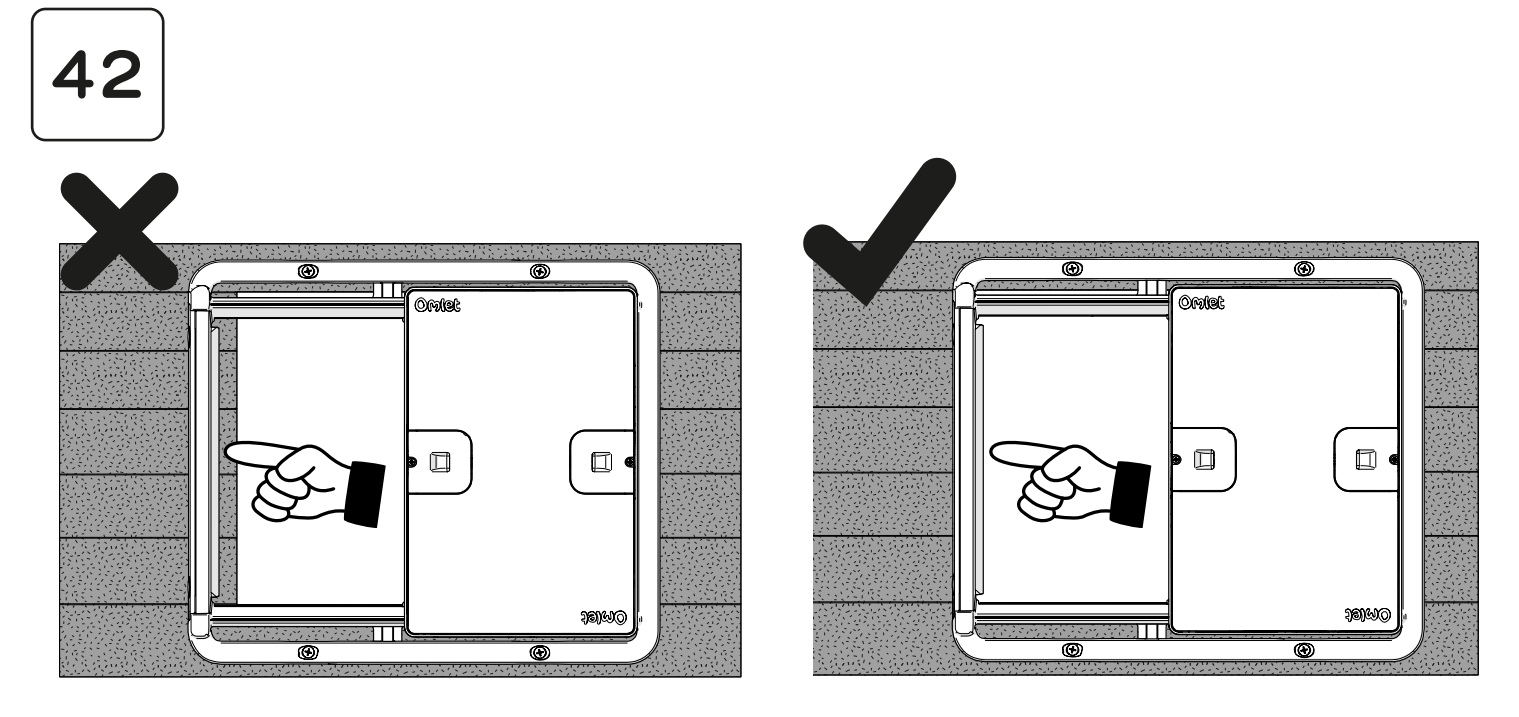

The safety sensor bar which detects if an object is blocking the door from closing will only work properly if the door is installed correctly. In the image to the left the opening of the coop is smaller than the opening of the Autodoor. In this case the Autodoor's safety sensor bar might not operate correctly. To solve thismove the Autodoor so that the opening is set back from the edge of the safety bar by at least 0.2 in (5 mm) like in the picture to the right...

• DE Die Sicherheitssensorleiste, die erkennt, ob ein Gegenstand die Tür am Schließen hindert, funktioniert nur dann richtig, wenn die Tür korrekt eingebaut ist. Im linken Bild ist die Öffnung des Stalls kleiner als die Öffnung der Autodoor. In diesem Fall ist es möglich, dass die Sicherheitssensoren der Autodoor nicht richtig funktionieren. Um dies zu beheben, versetze die Autodoor so, dass die Öffnung mindestens 5 mm von der Kante der Sicherheitssensorleiste entfernt ist, wie im rechten Bild zu sehen ist ...

• FR La barre du capteur de sécurité, qui détecte l'éventuelle présence d'un objet entre elle et la porte pour l'empêcher de se fermer, ne fonctionnera que si la Porte Automatique est installée correctement. Sur l'image de gauche, l'ouverture du poulailler est plus petite que celle de la porte. Dans un cas comme celui-ci, il se peut que la barre du capteur ne fonctionne pas correctement. Pour y remédier, déplacez simplement la porte afin qu'il y ait au moins 5 mm entre l'ouverture du poulailler et la barre de sécurité (voir image de droite)...

• NL De veiligheidssensorbalk die detecteert of het sluiten van de deur geblokkeerd wordt door een object, werkt alleen goed als de deur correct is geïnstalleerd. In de afbeelding links is de opening van het kippenhok kleiner dan de opening van de Autodoor. In dit geval werkt de veiligheidssensorbalk van de Autodoor mogelijk niet correct. Om dit op te lossen verplaatst u de Autodoor dusdanig dat de opening minimaal 5 mm naar achteren ligt ten opzichte van de rand van de veiligheidsensorbalk, zoals op de afbeelding rechts...

• IT II sensore di sicurezza che rileva se un oggetto sta ostruendo la porta e le impedisce la chiusura, funziona correttamente solo se la porta è stata installata in maniera adeguata. Nell'immagine a sinistra potete osservare che la porta del pollaio è più piccola dell'apertura dell'Autodoor. In questo caso il sensore di sicurezza dell'Autodoor non funzionerà correttamente. Potete facilmente risolvere il problema spostando l'Autodoor in modo che l'apertura sia distante dal bordo della barra del sensore di sicurezza almeno di 5 mm, come nel disegno a destra...

• SE Säkerhetssensorn som känner av om någonting blockerar dörren kommer bara fungera om dörren är installerad på rätt sätt. På bilden till vänster kan du se att öppningen på hönshuset är mindre än öppningen på Autodörren. Då finns en risk att säkerhetssensorn inte fungerar som den ska. Det är väldigt lätt att lösa genom att flytta Autodörren så att öppningen sitter åtminstone 5mm från kanten på säkerhetssensorn, som på bilden till höger...

• DK Sikkerhedssensorbjælken, der registrerer, om en genstand blokerer døren fra at lukke, fungerer kun korrekt, hvis døren er installeret korrekt. På billedet til venstre er åbningen af hønsehuset mindre end åbningen af Autodoor. I dette tilfælde fungerer Autodoors sikkerhedssensorbjælke muligvis ikke korrekt. For at løse dette problem skal du flytte Autodoor, så åbningen er sat mindst 5 mm tilbage fra kanten af sikkerhedsbøjlen som på billedet til højre...

• NO Sikkerhetssensoren som oppdager om noe blokkerer døren virker bare hvis døren er riktig installert. På bildet til venstre ser du at åpningen på hønsehuset er mindre enn åpningen på døren. Deretter er det fare for at sikkerhetssensoren ikke fungerer som den skal. Det er veldig enkelt å løse ved å bevege døren slik at åpningen er minst 5 mm fra kanten av sikkerhetssensoren, som i bildet til høyre...

• PL Detektor nacisku, który ma za zadanie wykrywać, czy coś blokuje Drzwi od zamknięcia, będzie działał tylko wtedy, gdy jest zamontowany prawidłowo. Na rysunku po lewej możecie zobaczyć, że światło kurnika jest mniejsze niż światło Drzwi. W takim wypadku detektor nacisku może nie działać prawidłowo. Bardzo łatwo rozwiązać ten problem przez przemieszczenie Drzwi tak, aby detektor nacisku wystawał poza światło kurnika na przynajmniej 5mm, jak pokazano na rysunku po prawej...

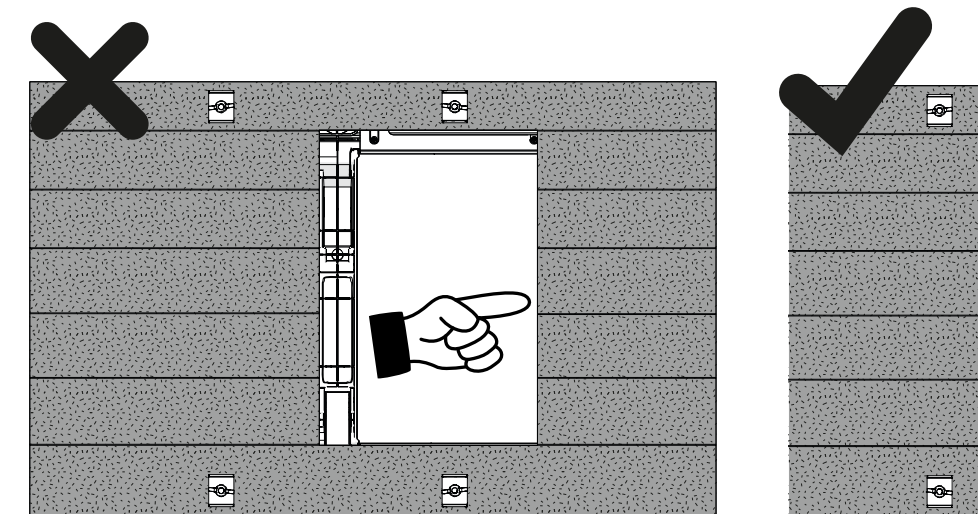

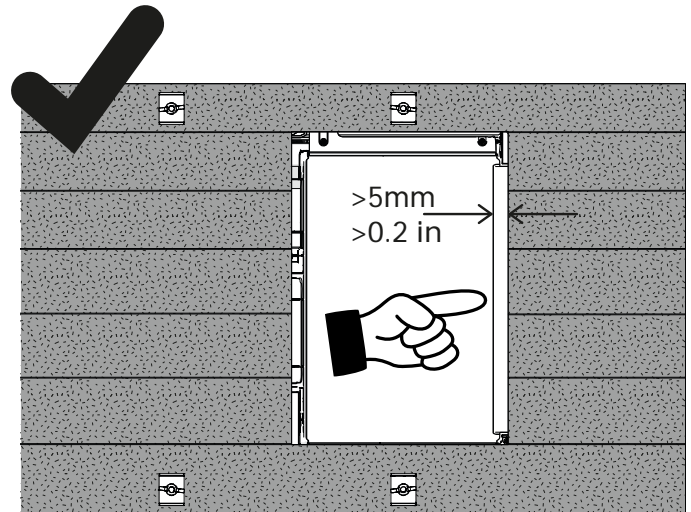

...Seen from the other side, you can also see the opening of the coop is not obstructing the safety bar. You can watch the installation video by scanning the code or visiting: www.omlet.co.uk/instructions

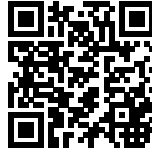

• DE ......Von der anderen Seite aus gesehen, können Sie auch sehen, dass der Rand der Gitteröffnung die Sicherheitsleiste nicht behindert. Sie können sich das Installationsvideo ansehen, indem Sie den Code scannen oder die folgende Seite besuchen:

www.omlet.de/anleitungen

• FR ... De l'autre côté, vous pouvez voir que l'entrée du poulailler ne bloque pas la barre de sécurité. Vous pouvez visionner une vidéo d'instructions en scannant le code ou en cliquant sur le lien ci-dessous: www.omlet.fr/instructions

• NL ...Vanaf de andere kant bekeken, is zichtbaar dat de opening van het kippenhok de veiligheidssensor niet blokkeert. Scan de code om de installatievideo te bekijken of ga naar: www.omlet.nl/gebruiksaanwijzing

• IT ...Visto dall'altra parte, potete verificare che l'apertura del pollaio non blocchi la barra di sicurezza. Potete guardare il video dell'installazione scansionando il codice o visitando: www.omlet.it/istruzioni

•SE...Om du tittar från den andra sidan kan du också se till att öppningen på hönshuset inte är i vägen för säkerhetssensorn. Du kan titta på vår installationsvideo som visar exakt hur du ska göra antingen genom att skanna koden eller besöka: www.omlet.se/bruksanvisning

• **DK** ...Set fra den anden side kan du også se, at hønsehusets åbning ikke sidder i vejen for sikkerhedssensoren. Du kan se installationsvideoen ved at scanne koden eller besøge: www.omlet.dk/brugsanvisning

• NO … Sett fra den andre siden kan du også se at åpningen av hønehuset ikke kommer i veien for sikkerhetssensoren. Du kan se installasjonsvideoen ved å skanne koden eller gå til: www.omlet.no/bruksanvisning

 • PL ... Patrząc z drugiej strony widać też, że otwarcie kurnika nie blokuje czujnika bezpieczeństwa. Możesz obejrzeć film instruktażowy skanując kod lub odwiedzając: www.omlet.pl/instrukcje\_obsługi

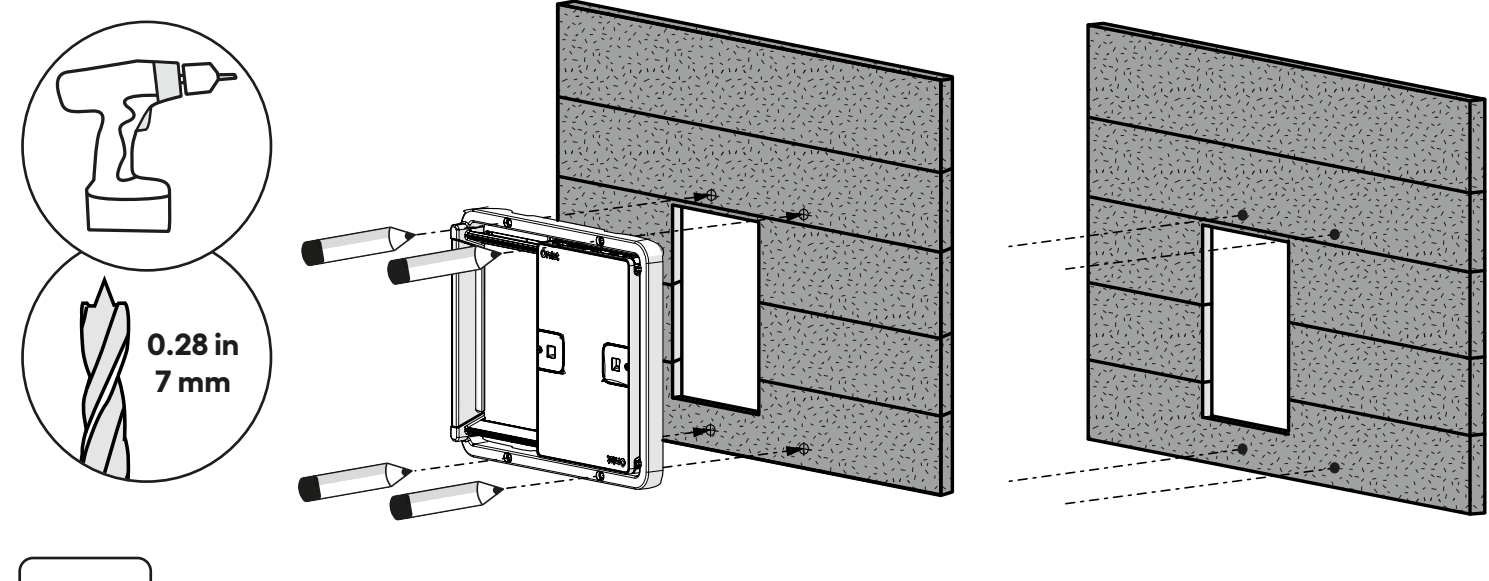

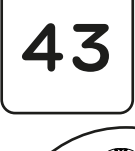

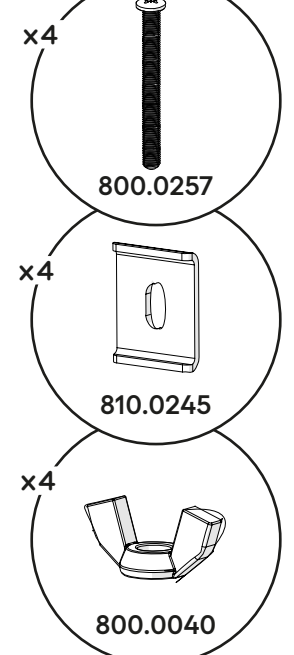

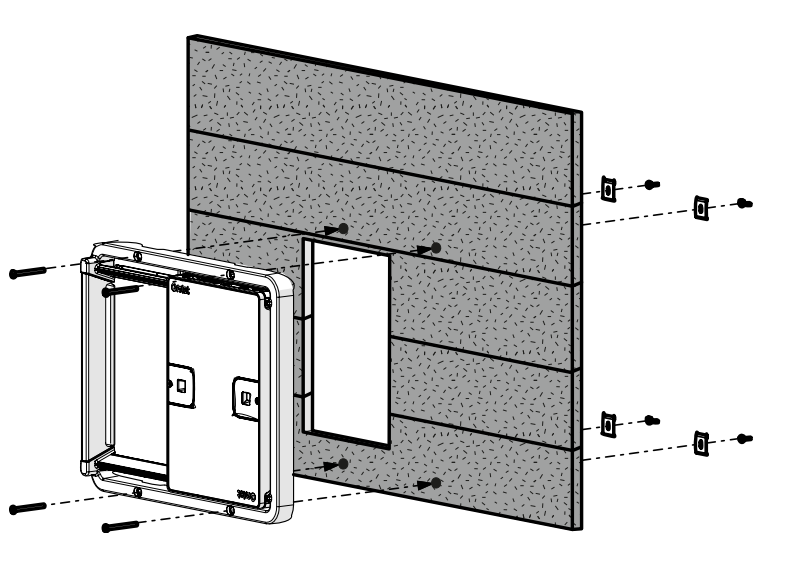

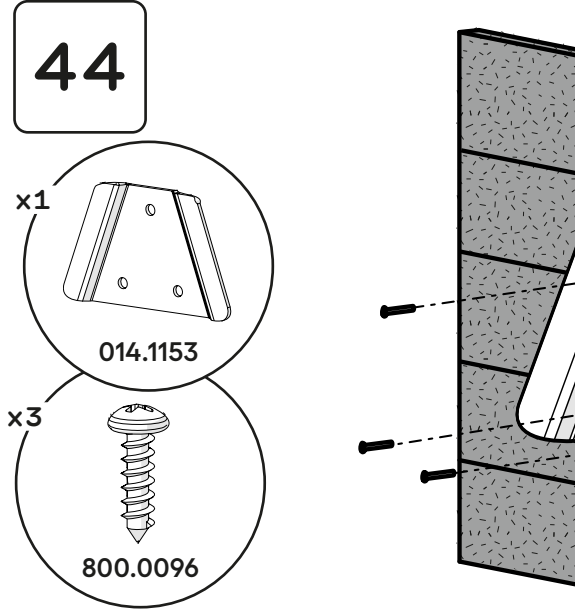

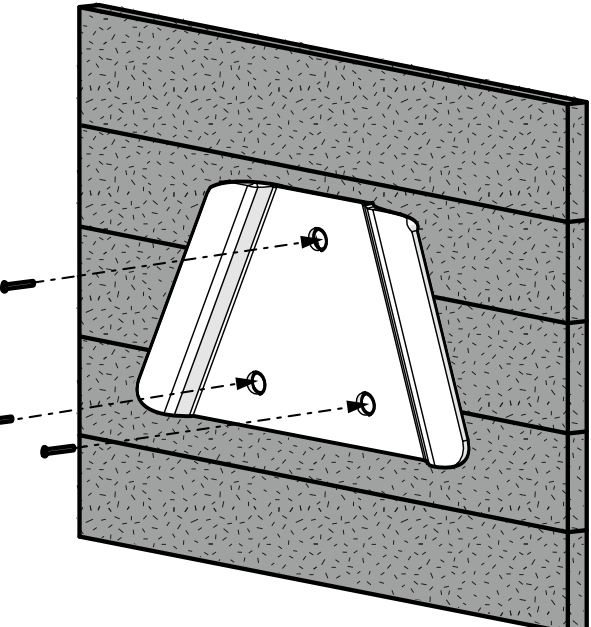

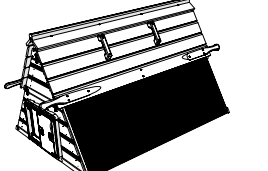

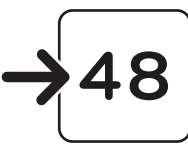

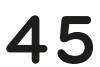

-

### Attaching the Door Frame to non Omlet mesh

**DE** Den Türrahmen an einem Gitter anbringen, das nicht von Omlet stammt **FR** Fixation du cadre sur un filet d'une autre marque que Omlet

NL Het deurframe bevestigen op gaas, niet van Omlet afkomstig

IT Come fissare il pannello del tunnel ad un pannello Shold eliminate on Omlet

SE Montera ramen på nät som inte är från Ömlet

DK Montering af ramme på hønsenet som ikke er fra Omlet

NO Montering av rammen på hønsenetting som ikke er fra Omlet

PL Montaż Ramy na kratownicy innej niż z wybiegów Omlet

(014.0072: Auto Door Wooden Coop Mesh Mounting Kit)

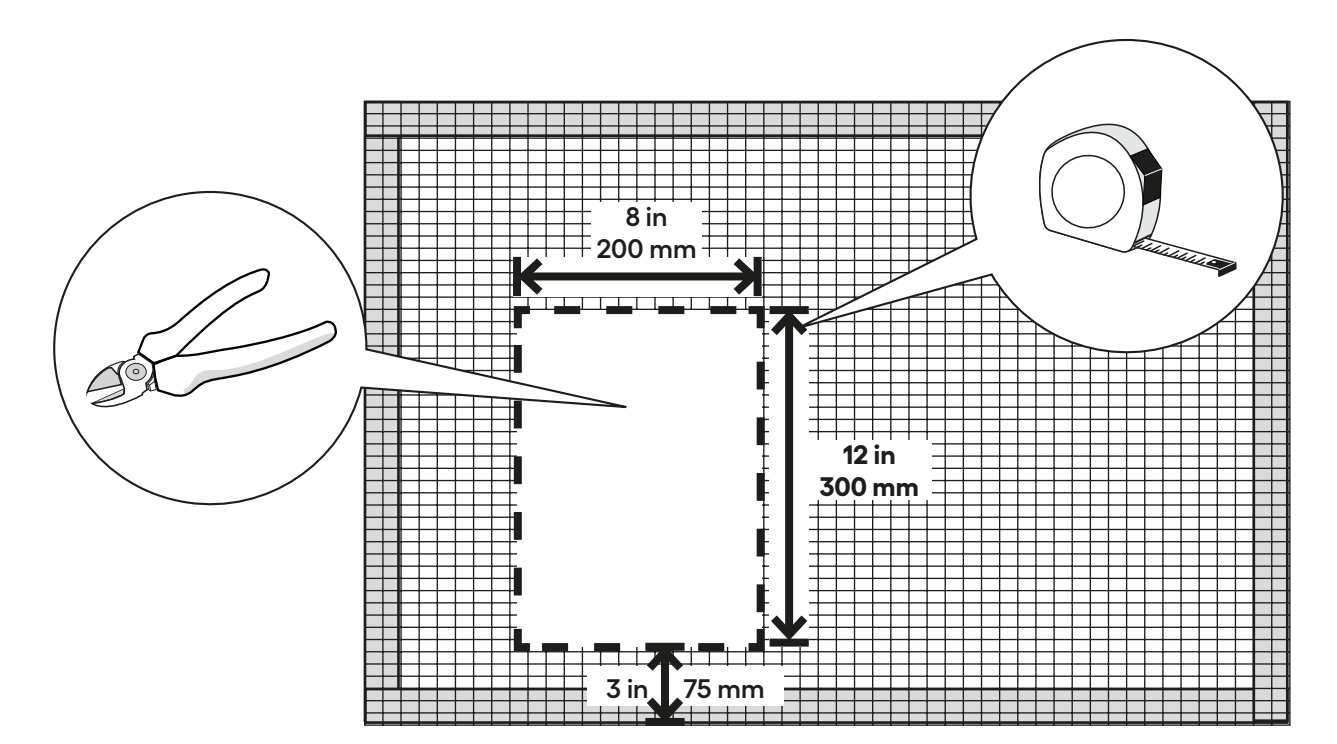

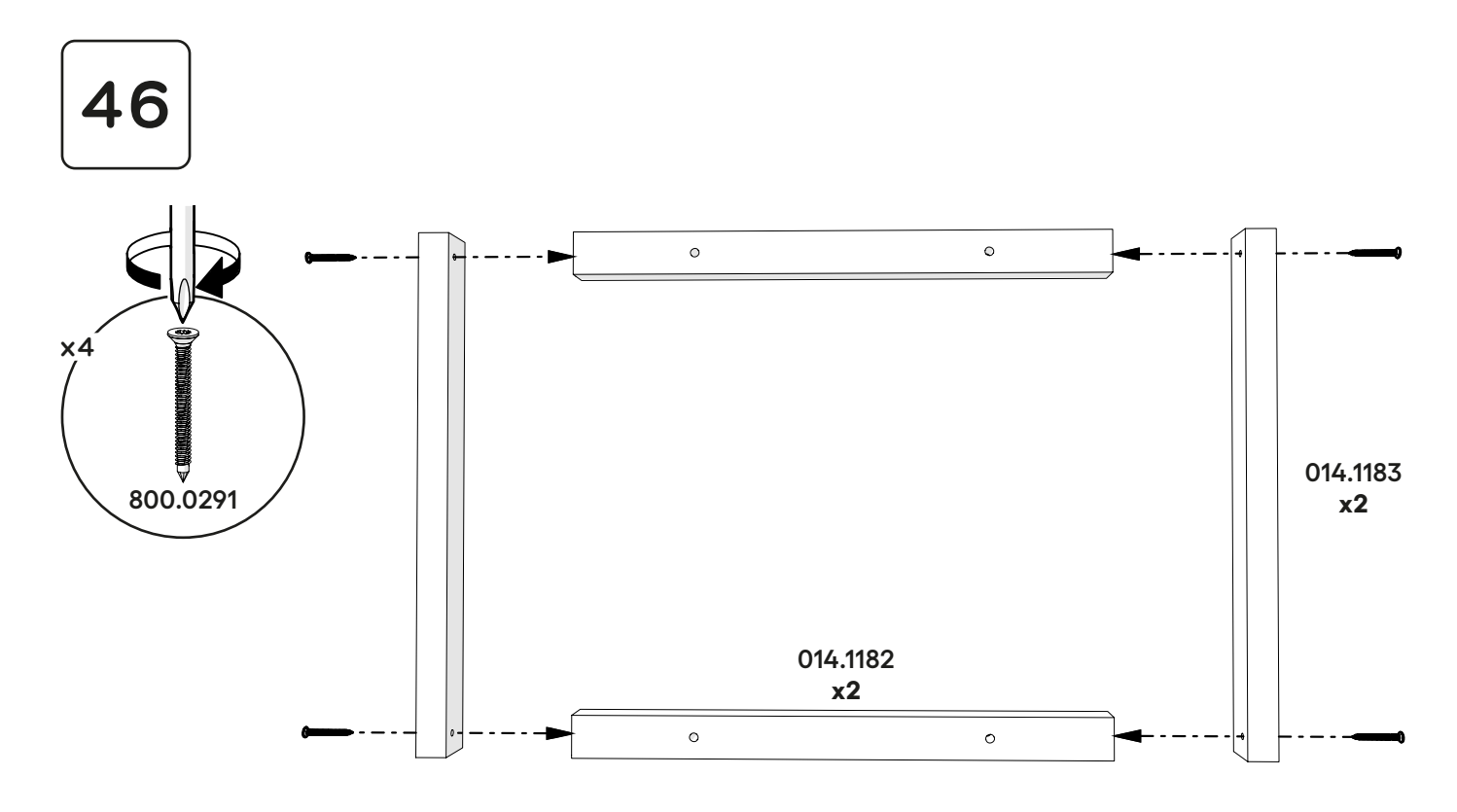

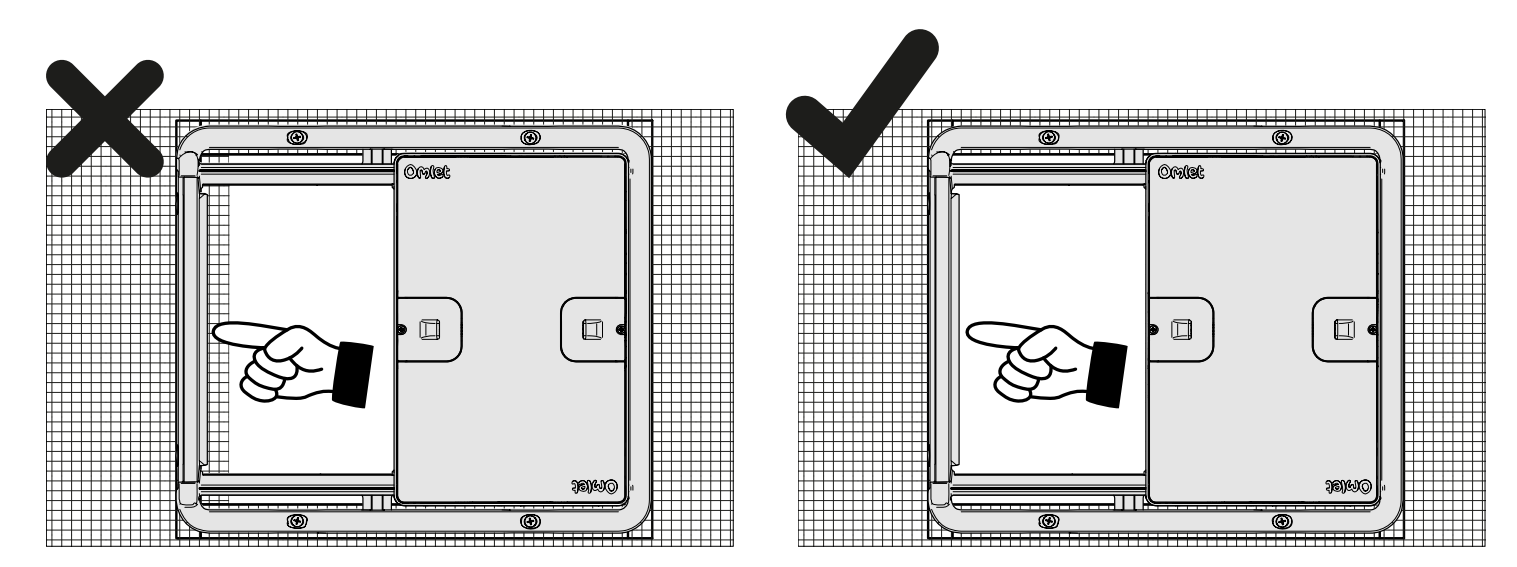

The safety sensor bar which detects if an object is blocking the door from closing will only work properly if the door is installed correctly. In the image to the left the opening of the coop is smaller than the opening of the Autodoor. In this case the Autodoor's safety sensor bar might not operate correctly. To solve thismove the Autodoor so that the opening is set back from the edge of the safety bar by at least 0.2 in (5 mm) like in the picture to the right...

• DE Die Sicherheitssensorleiste, die erkennt, ob ein Gegenstand die Tür am Schließen hindert, funktioniert nur dann richtig, wenn die Tür korrekt eingebaut ist. Im linken Bild ist die Öffnung des Stalls kleiner als die Öffnung der Autodoor. In diesem Fall ist es möglich, dass die Sicherheitssensoren der Autodoor nicht richtig funktionieren. Um dies zu beheben, versetze die Autodoor so, dass die Öffnung mindestens 5 mm von der Kante der Sicherheitssensorleiste entfernt ist, wie im rechten Bild zu sehen ist ...

• FR La barre du capteur de sécurité, qui détecte l'éventuelle présence d'un objet entre elle et la porte pour l'empêcher de se fermer, ne fonctionnera que si la Porte Automatique est installée correctement. Sur l'image de gauche, l'ouverture du poulailler est plus petite que celle de la porte. Dans un cas comme celui-ci, il se peut que la barre du capteur ne fonctionne pas correctement. Pour y remédier, déplacez simplement la porte afin qu'il y ait au moins 5 mm entre l'ouverture du poulailler et la barre de sécurité (voir image de droite)...

• NL De veiligheidssensorbalk die detecteert of het sluiten van de deur geblokkeerd wordt door een object, werkt alleen goed als de deur correct is geïnstalleerd. In de afbeelding links is de opening van het kippenhok kleiner dan de opening van de Autodoor. In dit geval werkt de veiligheidssensorbalk van de Autodoor mogelijk niet correct. Om dit op te lossen verplaatst u de Autodoor dusdanig dat de opening minimaal 5 mm naar achteren ligt ten opzichte van de rand van de veiligheidsensorbalk, zoals op de afbeelding rechts...

• IT II sensore di sicurezza che rileva se un oggetto sta ostruendo la porta e le impedisce la chiusura, funziona correttamente solo se la porta è stata installata in maniera adeguata. Nell'immagine a sinistra potete osservare che la porta del pollaio è più piccola dell'apertura dell'Autodoor. In questo caso il sensore di sicurezza dell'Autodoor non funzionerà correttamente. Potete facilmente risolvere il problema spostando l'Autodoor in modo che l'apertura sia distante dal bordo della barra del sensore di sicurezza almeno di 5 mm, come nel disegno a destra...

• SE Säkerhetssensorn som känner av om någonting blockerar dörren kommer bara fungera om dörren är installerad på rätt sätt. På bilden till vänster kan du se att öppningen på hönshuset är mindre än öppningen på Autodörren. Då finns en risk att säkerhetssensorn inte fungerar som den ska. Det är väldigt lätt att lösa genom att flytta Autodörren så att öppningen sitter åtminstone 5mm från kanten på säkerhetssensorn, som på bilden till höger...

• DK Sikkerhedssensorbjælken, der registrerer, om en genstand blokerer døren fra at lukke, fungerer kun korrekt, hvis døren er installeret korrekt. På billedet til venstre er åbningen af hønsehuset mindre end åbningen af Autodoor. I dette tilfælde fungerer Autodoors sikkerhedssensorbjælke muligvis ikke korrekt. For at løse dette problem skal du flytte Autodoor, så åbningen er sat mindst 5 mm tilbage fra kanten af sikkerhedsbøjlen som på billedet til højre...

• NO Sikkerhetssensoren som oppdager om noe blokkerer døren virker bare hvis døren er riktig installert. På bildet til venstre ser du at åpningen på hønsehuset er mindre enn åpningen på døren. Deretter er det fare for at sikkerhetssensoren ikke fungerer som den skal. Det er veldig enkelt å løse ved å bevege døren slik at åpningen er minst 5 mm fra kanten av sikkerhetssensoren, som i bildet til høyre...

• PL Detektor nacisku, który ma za zadanie wykrywać, czy coś blokuje Drzwi od zamknięcia, będzie działał tylko wtedy, gdy jest zamontowany prawidłowo. Na rysunku po lewej możecie zobaczyć, że światło kurnika jest mniejsze niż światło Drzwi. W takim wypadku detektor nacisku może nie działać prawidłowo. Bardzo łatwo rozwiązać ten problem przez przemieszczenie Drzwi tak, aby detektor nacisku wystawał poza światło kurnika na przynajmniej 5mm, jak pokazano na rysunku po prawej...

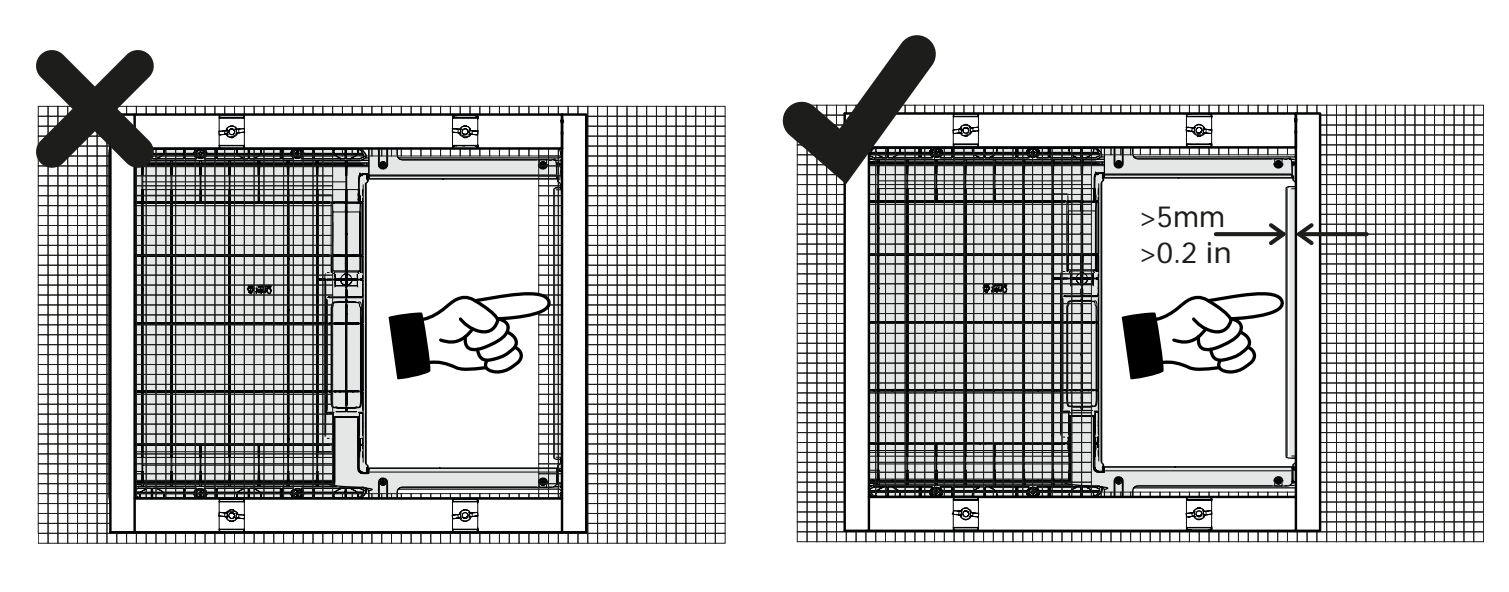

...Seen from the other side, you can also see the opening of the coop is not obstructing the safety bar. You can watch the installation video by scanning the code or visiting: www.omlet.co.uk/instructions

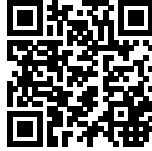

• DE ......Von der anderen Seite aus gesehen, können Sie auch sehen, dass der Rand der Gitteröffnung die Sicherheitsleiste nicht behindert. Sie können sich das Installationsvideo ansehen, indem Sie den Code scannen oder die folgende Seite besuchen:

www.omlet.de/anleitungen

• FR ... De l'autre côté, vous pouvez voir que l'entrée du poulailler ne bloque pas la barre de sécurité. Vous pouvez visionner une vidéo d'instructions en scannant le code ou en cliquant sur le lien ci-dessous: www.omlet.fr/instructions

• NL ...Vanaf de andere kant bekeken, is zichtbaar dat de opening van het kippenhok de veiligheidssensor niet blokkeert. Scan de code om de installatievideo te bekijken of ga naar: www.omlet.nl/gebruiksaanwijzing

• IT ...Visto dall'altra parte, potete verificare che l'apertura del pollaio non blocchi la barra di sicurezza. Potete guardare il video dell'installazione scansionando il codice o visitando: www.omlet.it/istruzioni

•SE...Om du tittar från den andra sidan kan du också se till att öppningen på hönshuset inte är i vägen för säkerhetssensorn. Du kan titta på vår installationsvideo som visar exakt hur du ska göra antingen genom att skanna koden eller besöka: www.omlet.se/bruksanvisning

• **DK** ...Set fra den anden side kan du også se, at hønsehusets åbning ikke sidder i vejen for sikkerhedssensoren. Du kan se installationsvideoen ved at scanne koden eller besøge: www.omlet.dk/brugsanvisning

• NO ... Sett fra den andre siden kan du også se at åpningen av hønehuset ikke kommer i veien for sikkerhetssensoren. Du kan se installasjonsvideoen ved å skanne koden eller gå til: www.omlet.no/bruksanvisning

 • PL ... Patrząc z drugiej strony widać też, że otwarcie kurnika nie blokuje czujnika bezpieczeństwa. Możesz obejrzeć film instruktażowy skanując kod lub odwiedzając: www.omlet.pl/instrukcje\_obsługi

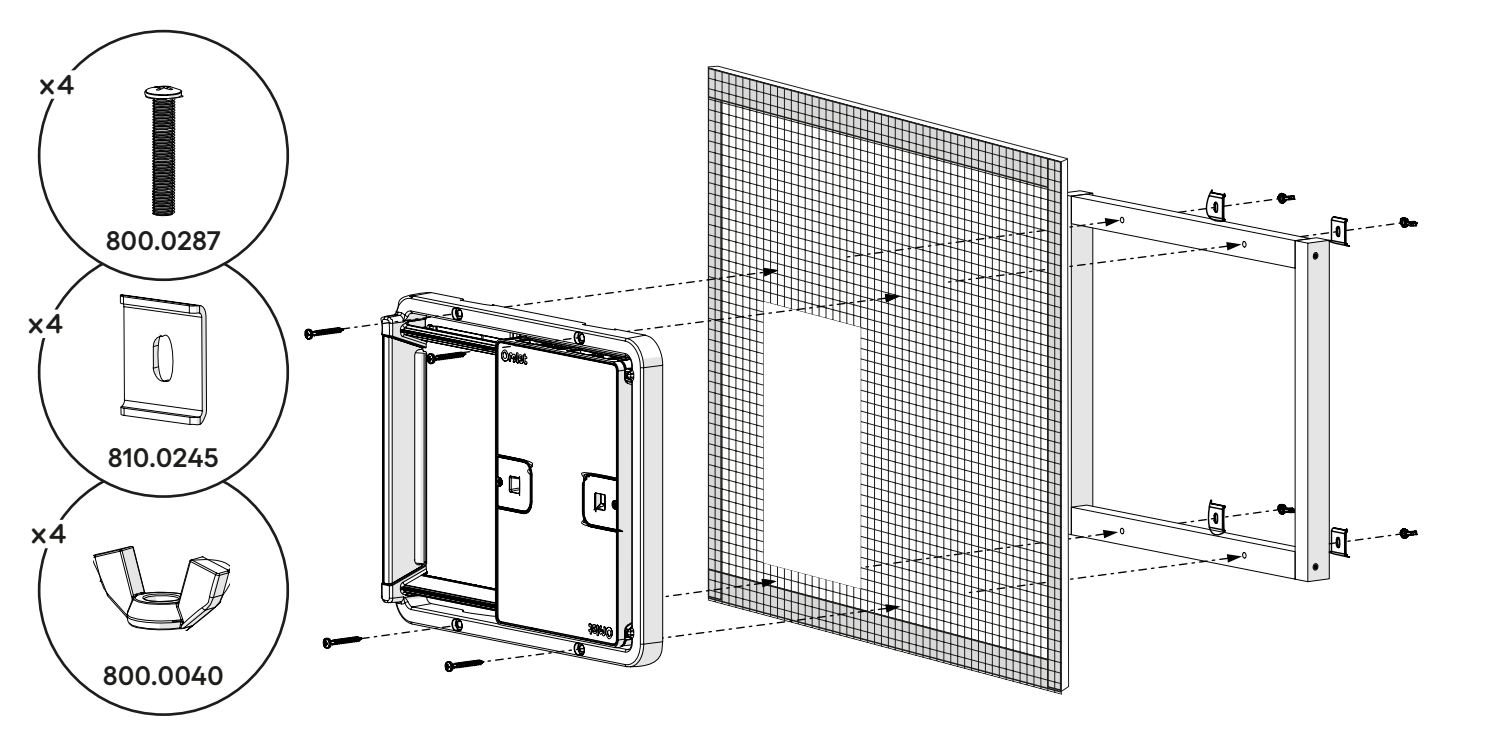

#### Assemble the control panel

DE Die Steuerungseinheit anbringen · FR Assemblage du tableau de bord · NL Het bedieningspaneel monteren IT Assemblare il Pannello di Controllo · SE Sätt ihop kontrollpanelen · DK Saml kontrolpanelet · NO Sett sammen kontrollpanelet · PL Składanie Panelu Sterowania

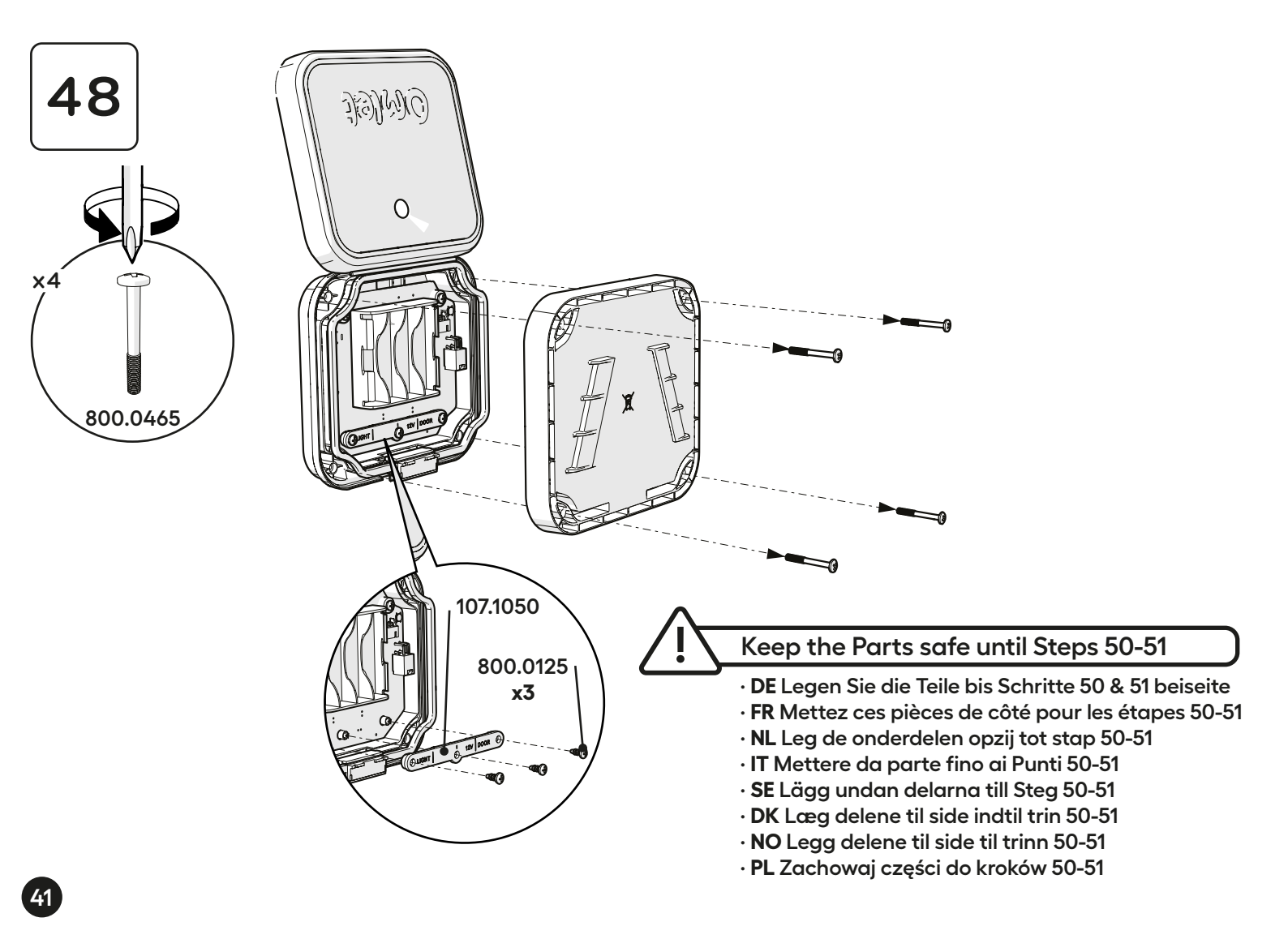

If connecting to Wi-Fi then use Power Adaptor.

If not connecting to Wi-Fi then you have the option to use batteries or power supply. Do not use both simultaneously.

• DE Wenn Sie eine WLAN-Verbindung herstellen wollen, verwenden Sie das Netzteil. Wenn Sie keine WLAN-Verbindung herstellen, haben Sie die Möglichkeit, Batterien oder das Netzteil zu verwenden. Benutzen Sie nicht beides gleichzeitig.
• FR Si vous vous connectez au Wi-Fi, utilisez l'adaptateur d'alimentation. Si l'appareil n'est pas connecté au Wi-Fi, utilisez des piles ou un adaptateur d'alimentation. N'utilisez pas les deux simultanément.

• NL Als u verbinding maakt met Wi-Fi, gebruik dan een voedingsadapter. Als u geen verbinding maakt met Wi-Fi, heeft u de mogelijkheid om batterijen of een voeding te gebruiken. Gebruik beide niet tegelijkertijd.

• IT Se ti connetti al Wi-Fi, utilizza l'alimentatore. Se non ti connetti al Wi-Fi, hai la possibilità di utilizzare batterie o alimentatore. Non utilizzare entrambi contemporaneamente.

• SE Om du kopplar till wifi, använd strömadapter. Om du inte kopplar till wifi kan du använda batterier eller strömadapter. Använd inte båda samtidigt.

• DK Hvis du opretter forbindelse til Wi-Fi, skal du bruge strømadapteren. Hvis du ikke opretter forbindelse til Wi-Fi, har du mulighed for at bruge batterier eller strømforsyning. Brug ikke begge dele samtidigt.

• NO Hvis du kobler til Wi-Fi, bruk strømadapter. Hvis du ikke kobler til Wi-Fi, har du muligheten til å bruke batterier eller strømforsyning. Ikke bruk begge samtidig.

• PL Jeśli łączysz się z Wi-Fi, użyj zasilacza. Jeśli nie łączysz się z Wi-Fi, możesz skorzystać z baterii lub zasilacza. Nie używaj obu jednocześnie.

# Omlet Power Adaptor supplied separately

• DE Omlet Netzteil separat erhältlich

49

- FR Omlet Adaptateur secteur fourni séparément
- $\boldsymbol{\cdot} \operatorname{\textbf{NL}} \operatorname{Omlet} \operatorname{Stroomadapter} \operatorname{apart} \operatorname{geleverd}$
- IT Omlet Adattatore di alimentazione fornito separatamente
- SE Omlet Strömadapter medföljer separat
- DK Omlet Strømadapter medfølger separat
- $\cdot\, \text{NO}$  Omlet Strømadapter leveres separat
- $\cdot$  PL Omlet Zasilacz dostarczany osobno

Power

Omlet 12V

Supply

х1

or oder · ou · of · oppure o · eller · lub

> Check your batteries every 3 months. Always use 4 batteries of the same brand and energy level.

+

AA Battery

• DE Überprüfen Sie Ihre Batterien alle 3 Monate. Verwenden Sie immer 4 Batterien der gleichen Marke und des gleichen Energieniveaus.

• FR Vérifiez les piles tous les 3 mois. Utilisez toujours 4 piles de même marque et de même niveau d'énergie.

• NL Controleer de batterijen elke drie maanden. Gebruik vier batterijen van hetzelfde merk en voltage.

- $\cdot$  IT Controllate le batterie ogni 3 mesi. Usate sempre 4
- batterie della stessa marca e di livello energetico.
- **SE** Kontrollera batterierna var tredje månad. Använd alltid fyra batterier av samma märke och energinivå.

• **DK** Tjek dine batterier hver 3. måned. Brug altid 4 batterier af samme mærke og energiniveau.

• NO Sjekk batteriene hver 3. måned. Bruk alltid 4 batterier av samme merke og energinivå.

• PL Drzwi automatyczne wykorzystują zegar 24-godzinny, aby zapobiec wszelkim niejasnościom.

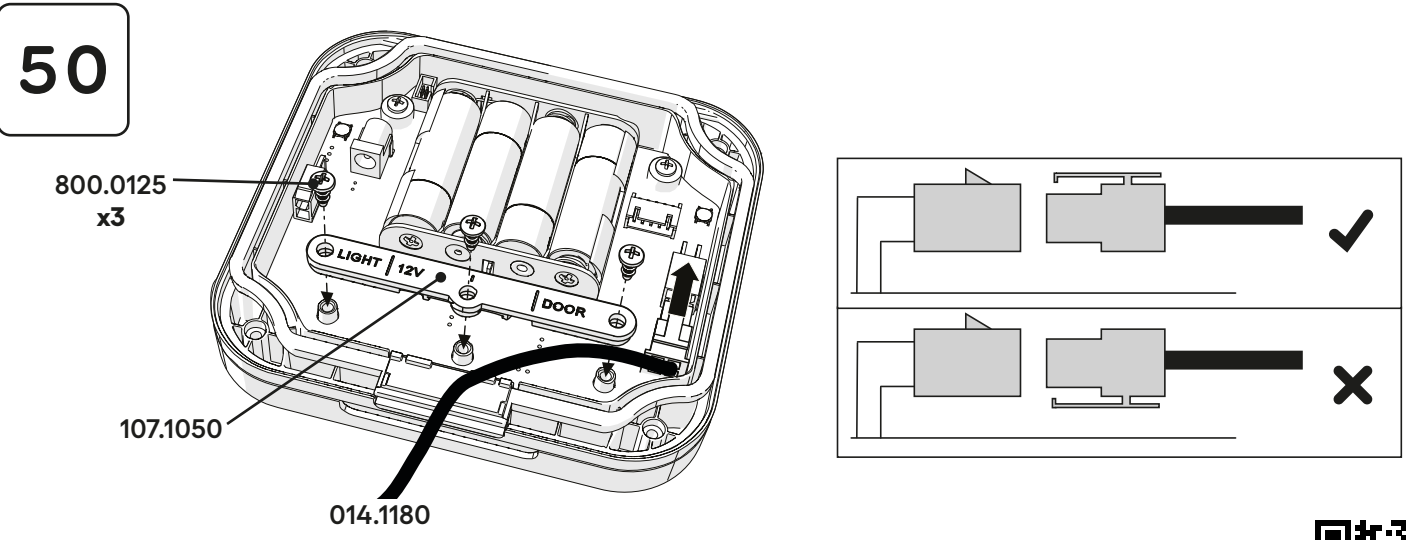

If you have a Coop Light, refer to Coop Light instruction manual now or scan the code or visit: www.omlet.co.uk/instructions

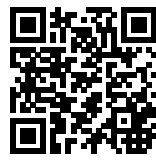

• DE Wenn Sie ein Stall-Licht besitzen, folgen Sie nun bitte der Anleitung für das Stall-Licht oder scannen Sie den Code bzw. besuchen Sie: www.omlet.de/anleitungen

• FR Si vous disposez d'une veilleuse, veuillez consulter le manuel d'instructions de la veilleuse. Vous pouvez aussi scanner le code ou cliquer sur le lien ci-dessous : www.omlet.fr/instructions

• NL Indien u een kippenhoklamp heeft, raadpleeg dan de gebruiksaanwijzing van de kippenhoklamp. U kan ook de code scannen of deze site bezoeken: www.omlet.nl/gebruiksaanwijzing

• IT Se avete una Luce per pollai, fate riferimento al manuale d'istruzioni per Luce da pollai o scansionate il codice o visitate: www.omlet.it/istruzioni

• SE Om du har en hönshuslampa hittar du instruktionerna i bruksanvisningen som tillhör den. Du kan också skanna koden eller besöka: www.omlet.se/bruksanvisning

• DK Hvis du har en hønsehuslampe så se venligst brugsanvisningen til denne nu, scan koden eller besøg: www.omlet.dk/brugsanvisning

• NO Hvis du har en hønehuslampe, vennligst se bruksanvisningen nå, skann koden eller besøk: www. omlet.no/bruksanvisning

• **PL** Jeśli posiadasz opcjonalną Lampę do kurnika, zapoznaj się teraz z instrukcją obsługi lampy, zeskanuj kod lub odwiedź: www.omlet.pl/instrukcje\_obsługi

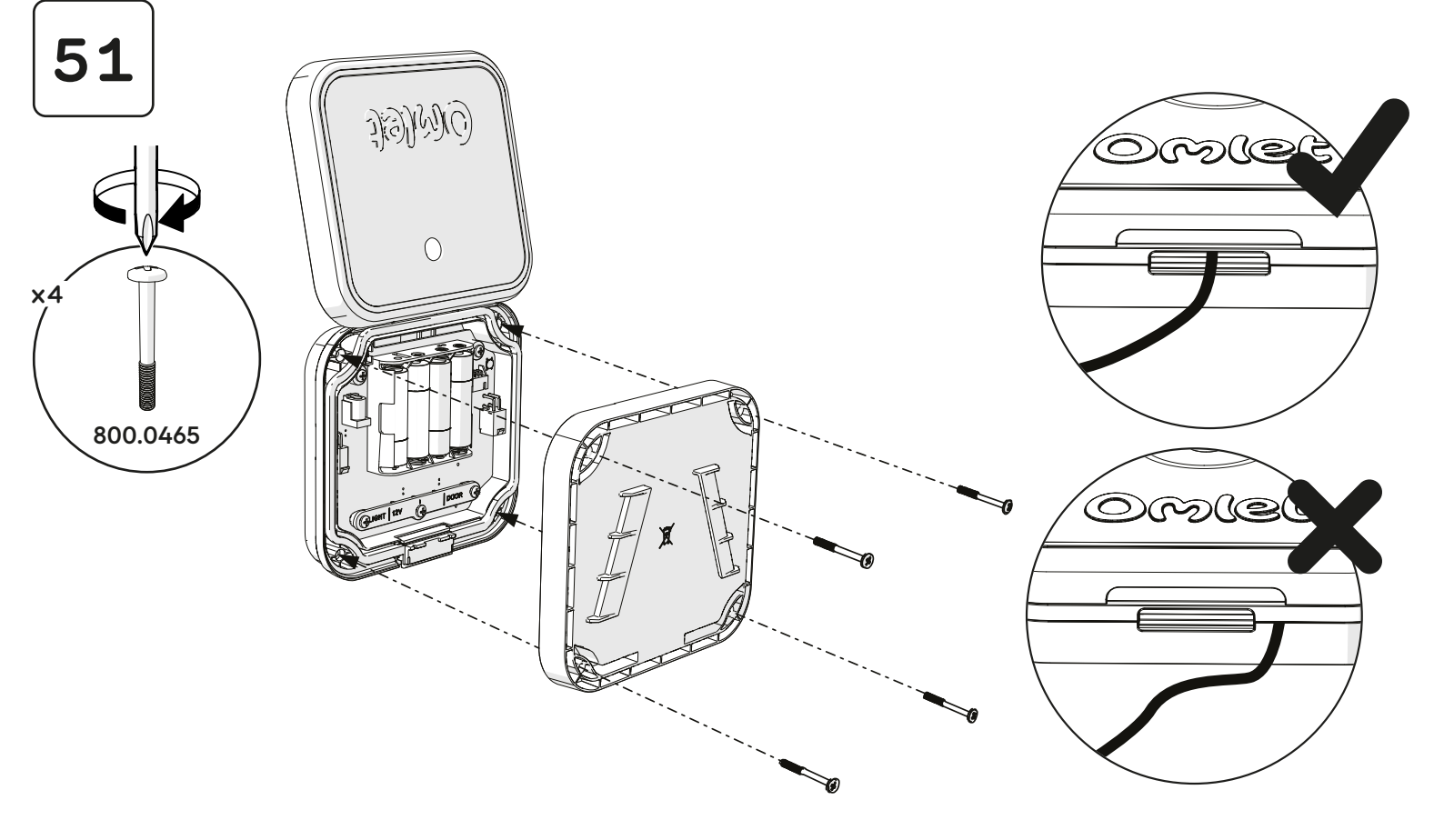

Mount the Control Panel so that the Light Sensor can receive natural light throughout the day.

- DE Bringen Sie die Steuerungseinheit so an, dass der Lichtsensor den Tag über natürliches Licht empfangen kann.
- FR Lorsque vous fixez le tableau de bord, assurez-vous que le capteur soit bien exposé à la lumière.

 $\cdot\,\text{NL}\,\text{Plaats}\,\text{het}\,\text{bedieningspaneel}\,\text{zo}\,\text{dat}\,\text{de}\,\text{lichtsensor}\,\text{gedurende}\,\text{de}\,\text{dag}\,\text{natuurlijk}\,\text{licht}\,\text{kan}\,\text{opvangen}.$ 

• IT Montare il Pannello di Controllo facendo attenzione che il Sensore di Luminosità riceva sempre luce naturale durante tutto il giorno.

- SE Sätt kontrollpanelen så att ljussensorn kan få naturligt ljus under hela dagen.
- DK Monter kontrolpanelet, så lyssensoren kan modtage dagslys hele dagen.
- NO Fest kontrollpanelet slik at lyssensoren står i dagslys hele dagen.
- PL Zamontuj Panel Sterowania w takim miejscu, aby naturalne światło docierało w ciągu dnia do czujnika.

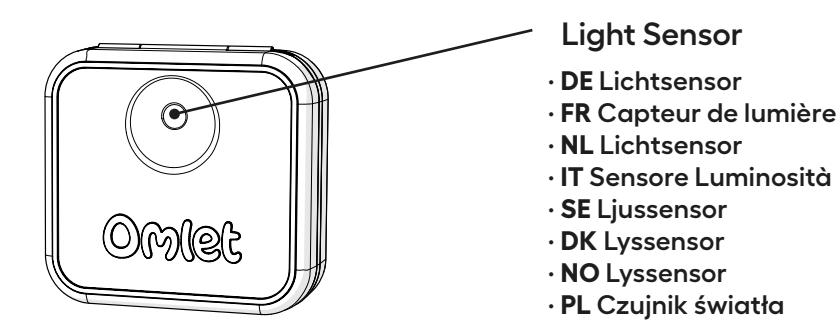

Do not put the Control Panel under cover. Be aware, weather conditions, orientation, seasonal light levels and artificial lights around the house and garden can also significantly affect the light reading.

• DE Decken Sie die Steuerungseinheit nicht ab. Beachten Sie auch, dass die Wetterbedingungen, die Ausrichtung, die jahreszeitlich bedingten Lichtverhältnisse und künstliche Beleuchtung am Haus und im Garten die Lichtanzeige erheblich beeinflussen können.

• FR Ne recouvrez jamais le tableau de bord. Attention : l'orientation du capteur et les conditions climatiques peuvent grandement affecter le capteur de lumière.

• NL Bedek het bedieningspaneel niet. Houd er rekening mee dat ook weersomstandigheden, oriëntatie, verandering van het lichtniveau per seizoen en kunstlicht rond het huis en in de tuin de lichtsensor kunnen beïnvloeden.

• IT Non coprite mai il pannello di controllo. Fate attenzione perché le condizioni meteo, l'orientamento, i livelli di luce stagionali e le luci artificiali vicino a casa e al giardino possono compromettere la lettura della luce.

 SE Sätt inte kontrollpanelen på en täckt plats. Uppmärksamma att väder, placering, olika ljusnivåer beroende på säsong och ljus från andra ljuskällor i hönshuset och trädgården också märkbart kan påverka avläsningen av ljuset.
 DK Undlad at sætte kontrolpanelet på et overdækket område. Vær opmærksom på at vejrforhold, orientering, årstidernes varierende lys og kunstig belysning også kan påvirke lysmålingen betydeligt.

• NO Ikke plasser kontrollpanelet på et tildekket område. Vær oppmerksom på at værforhold, orientering, årstidens skiftende lys og kunstig belysning også kan påvirke lysmålingen betydelig.

• PL Nie umieszczaj panelu sterowania pod przykryciem. Należy pamiętać, że warunki pogodowe, położenie czujnika światła względem słońca, sezonowe natężenia światła i sztuczne oświetlenie wokół domu i ogrodu również mogą znacząco wpłynąć na odczyt czujnika światła.

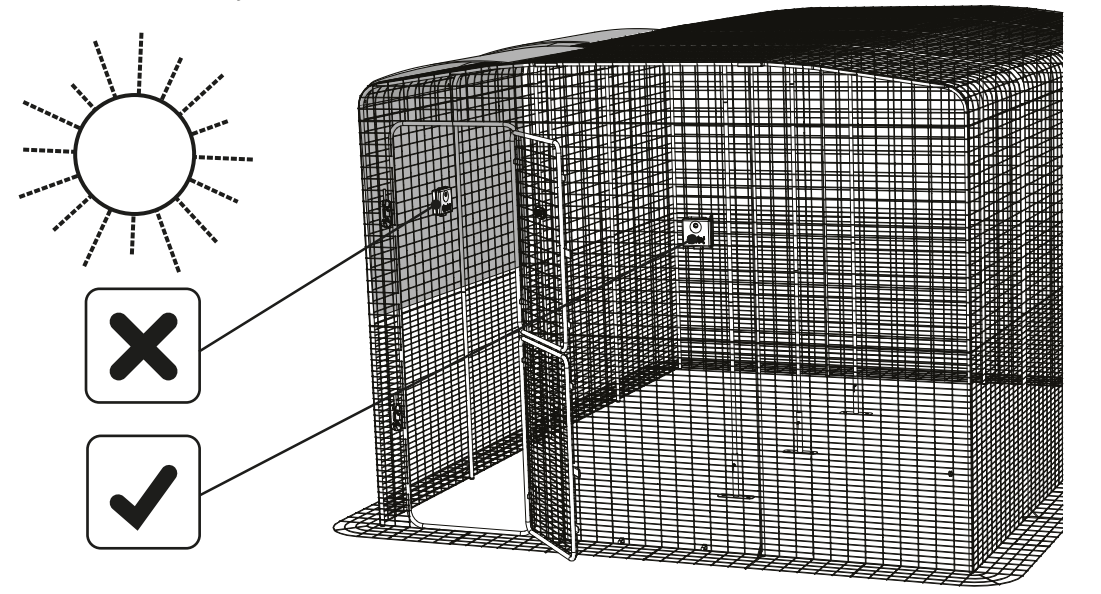

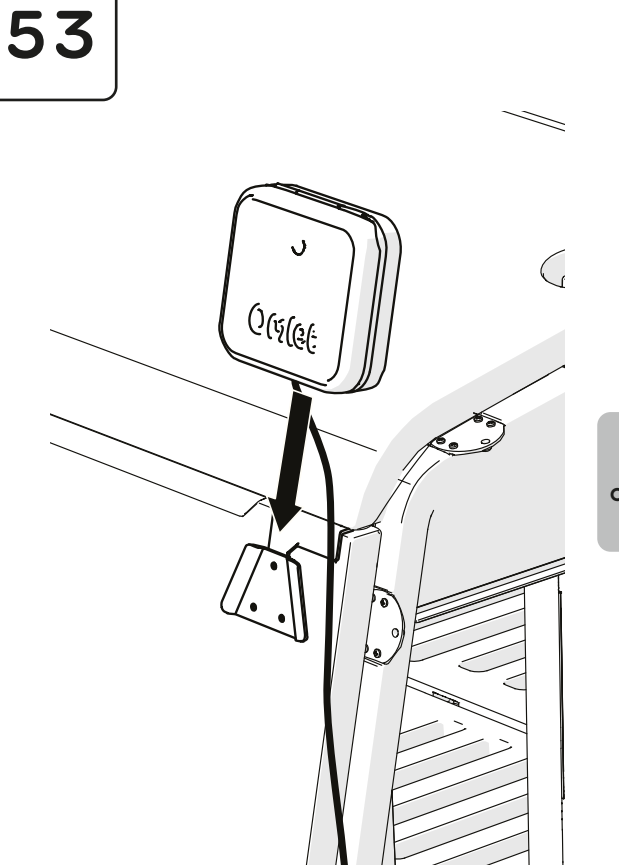

or

 $oder \cdot ou \cdot of \cdot oppure$  $o \cdot eller \cdot lub$ 

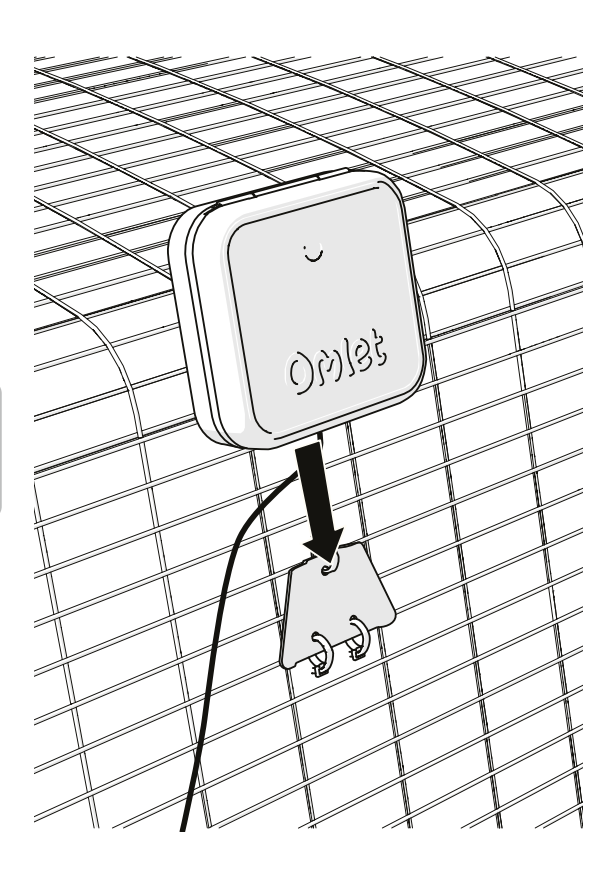

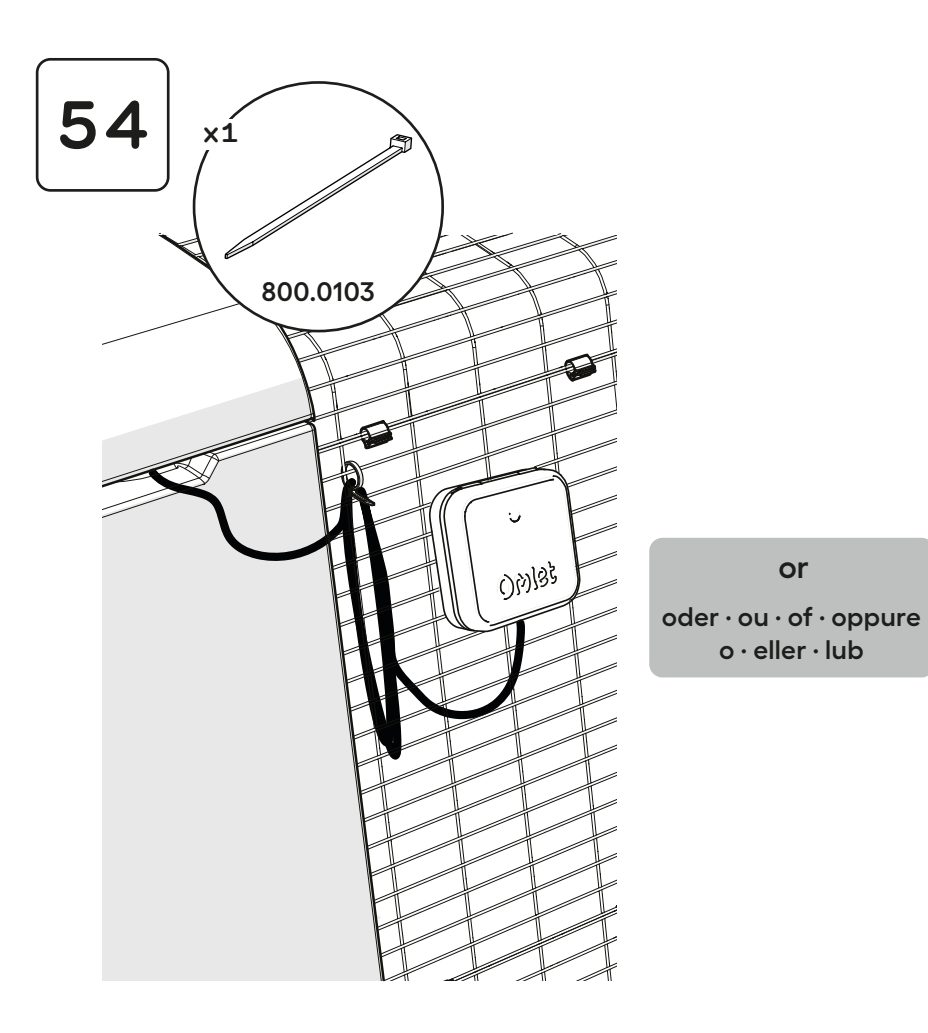

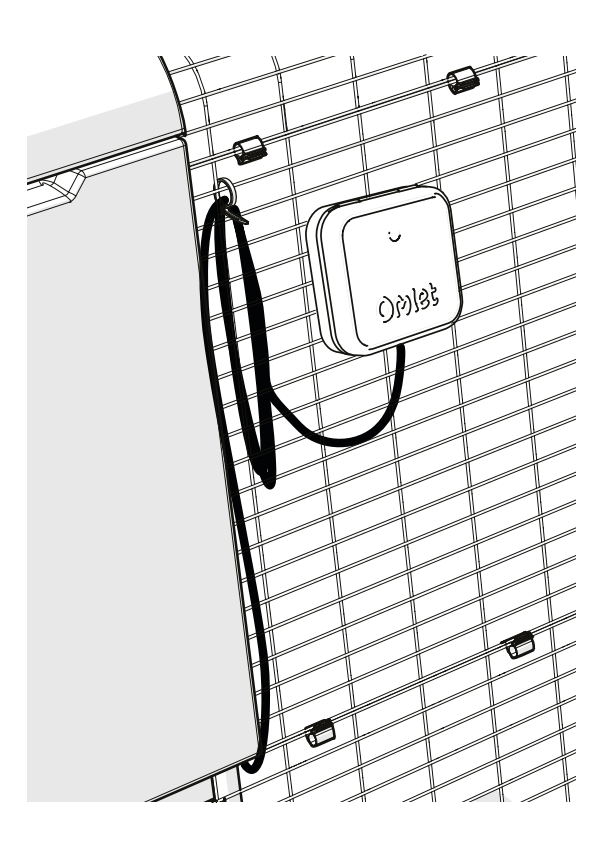

#### **Quickstart Guide**

DE Schnellstart-Anleitung · FR Bien démarrer avec la Porte Automatique Omlet · NL Snelstart handleiding · IT Guida Rapida · SE Snabbguide · DK Hurtig startvejledning · NO Hurtigstart - veiledning · PL Szybki Start

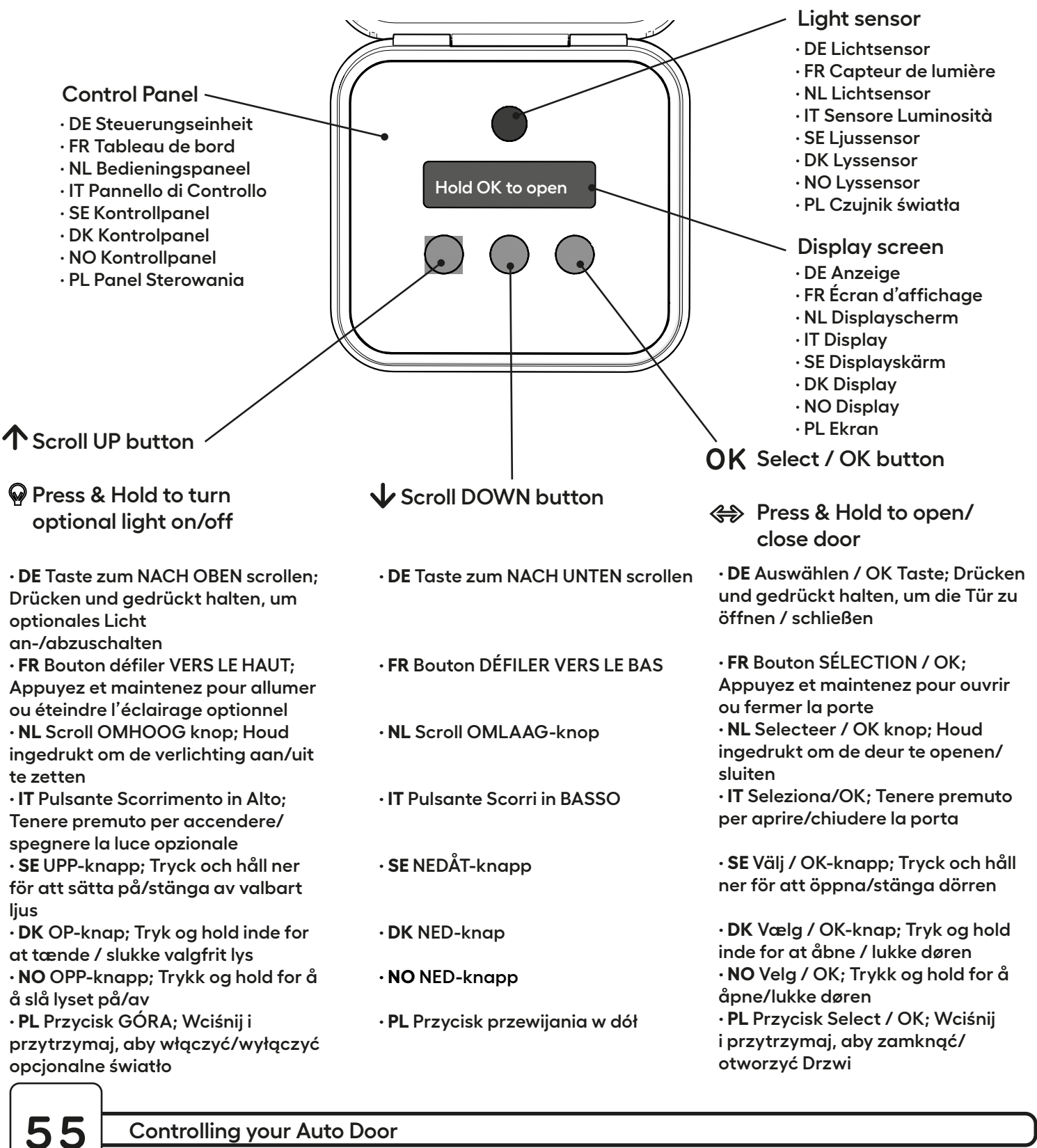

#### **Controlling your Auto Door**

DE Steuerung Ihrer Automatischen Tür · FR Contrôler votre porte automatique · NL Het bedienen van uw automatische deur · IT Controllare la tua porta automatica · SE Använd din autodörr · DK Styring af din automatiske dør · NO Kontrollere din automatiske dør · PL Obsługa drzwi automatycznych

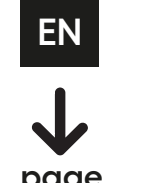

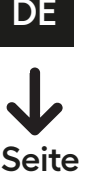

53

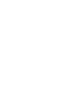

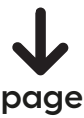

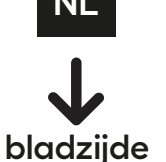

65

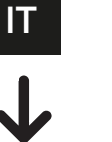

pagina

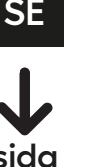

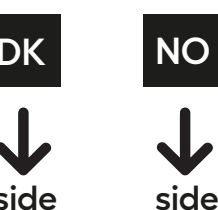

89

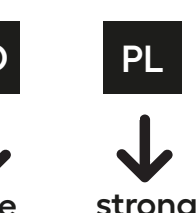

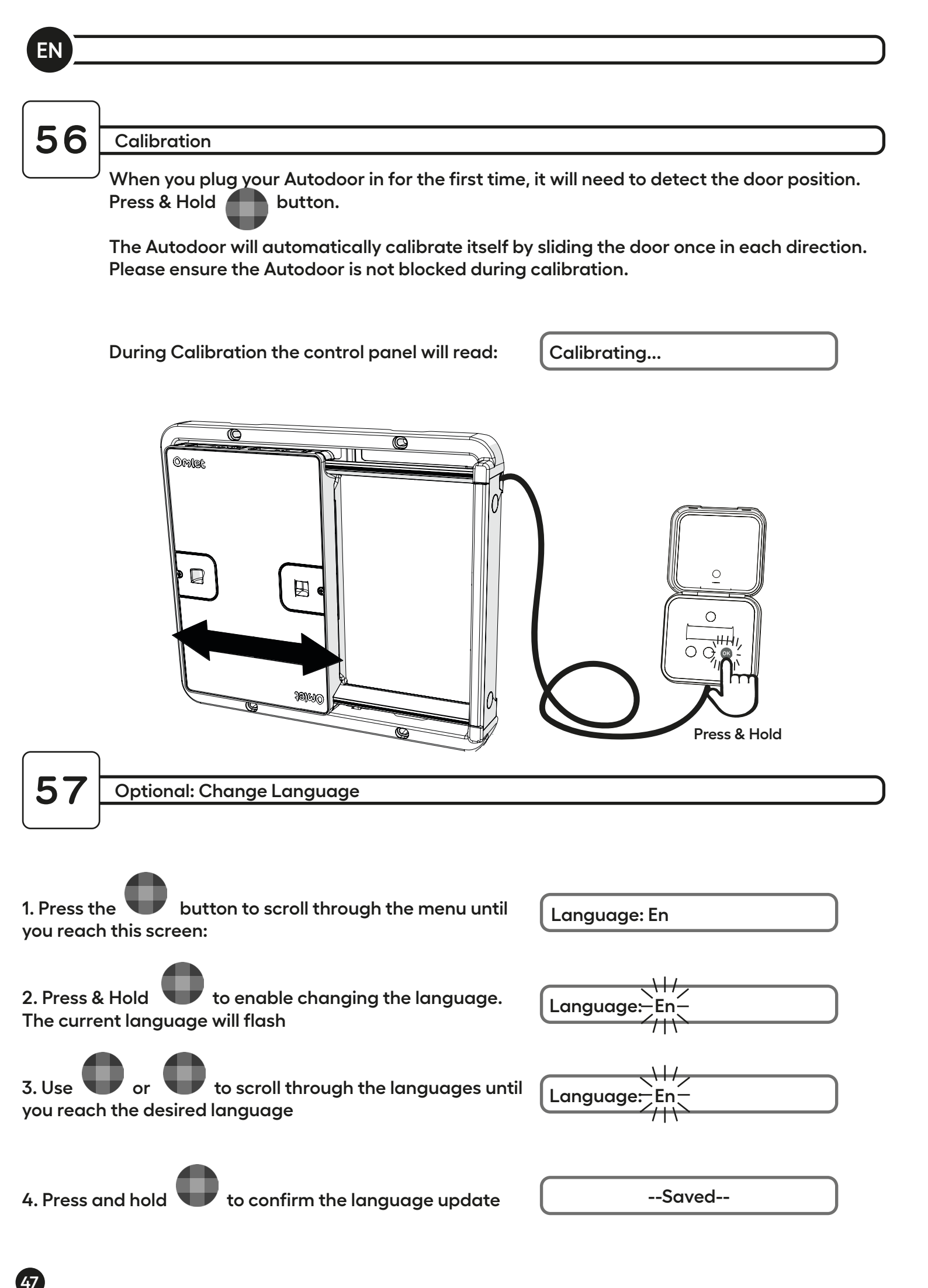

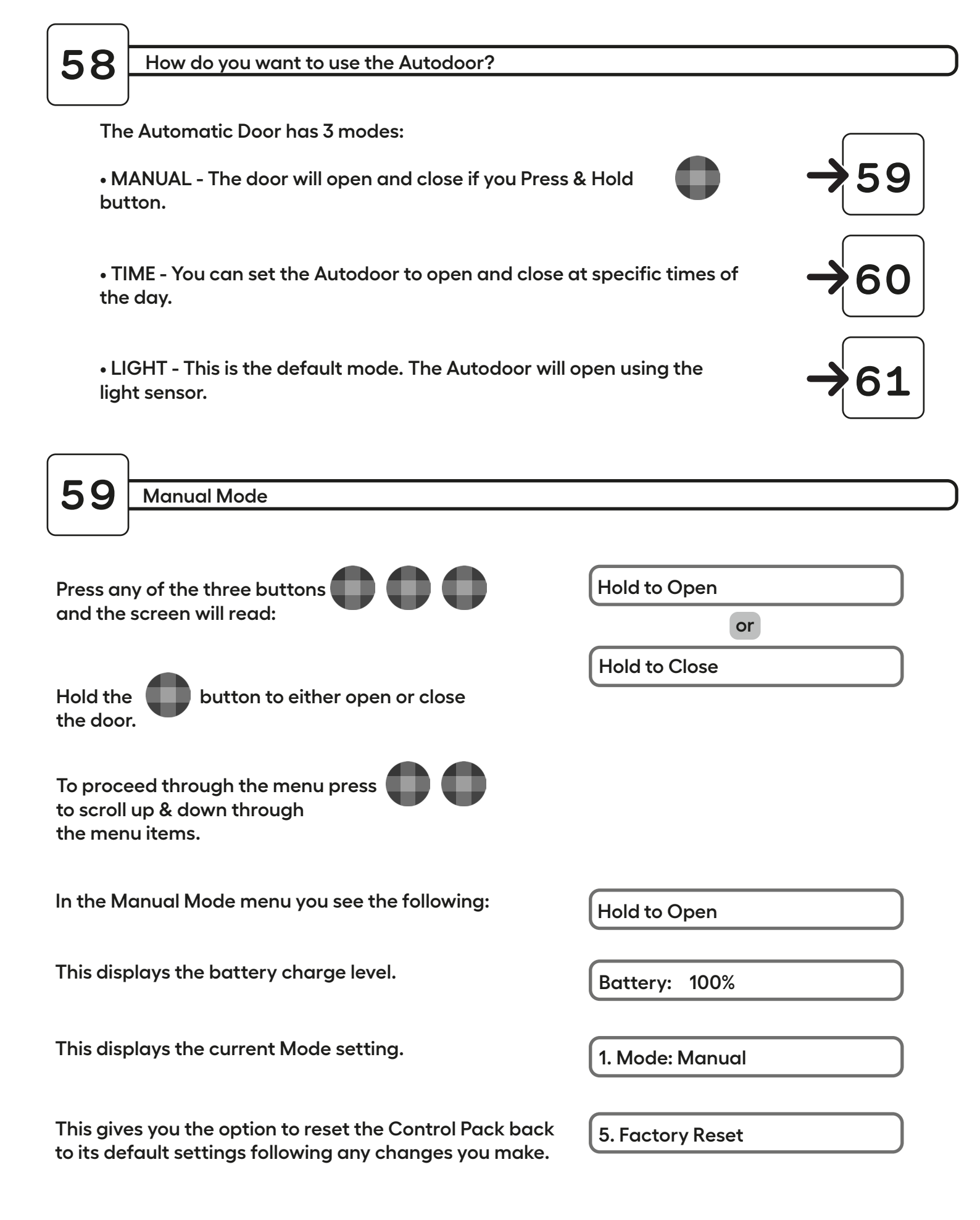

Time Mode

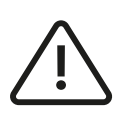

60

The Automatic Door uses the 24-hour clock, to prevent any ambiguity. The time will reset when batteries are taken out. Make sure to update the current time after every battery exchange.

Setting the Mode

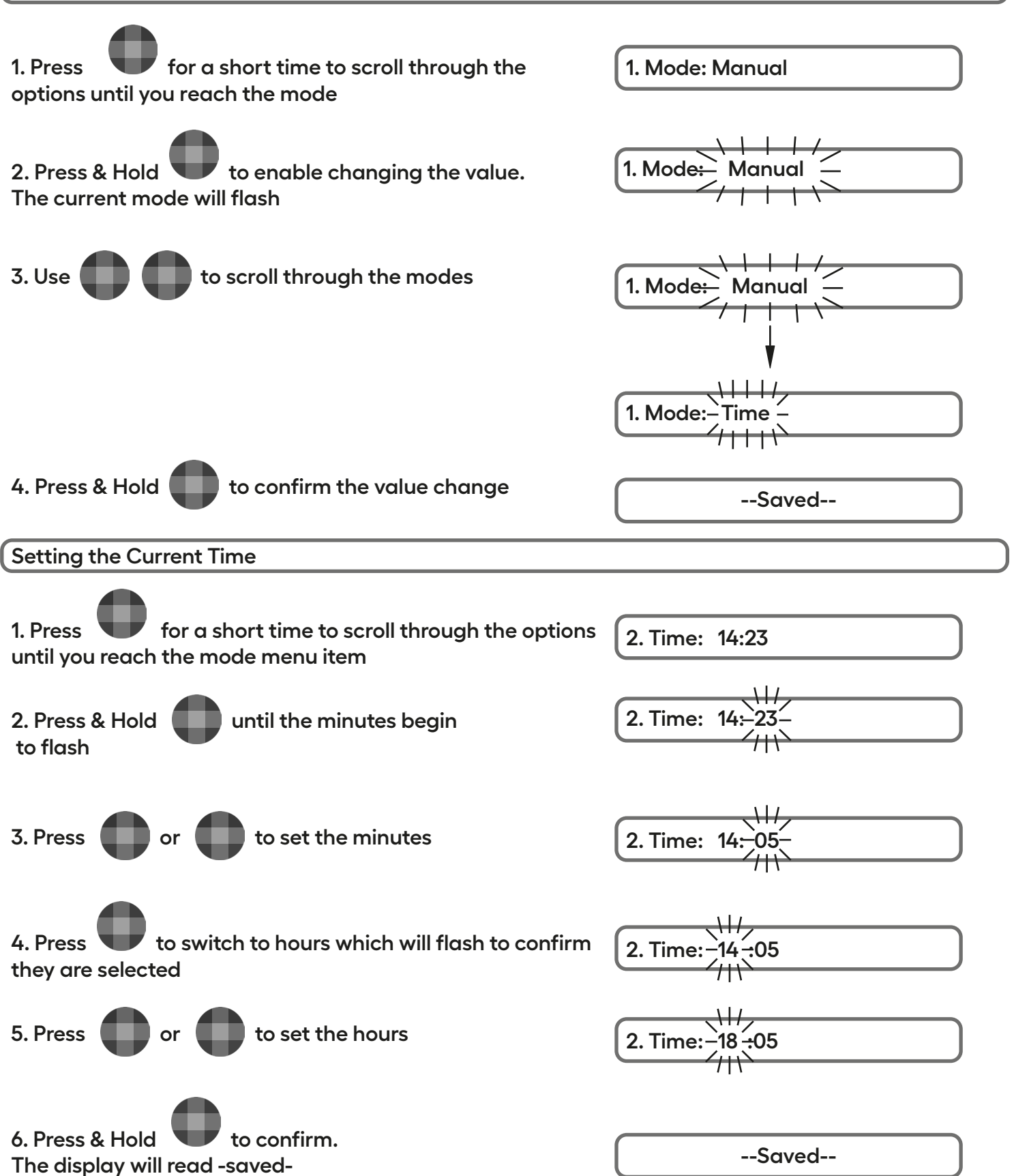

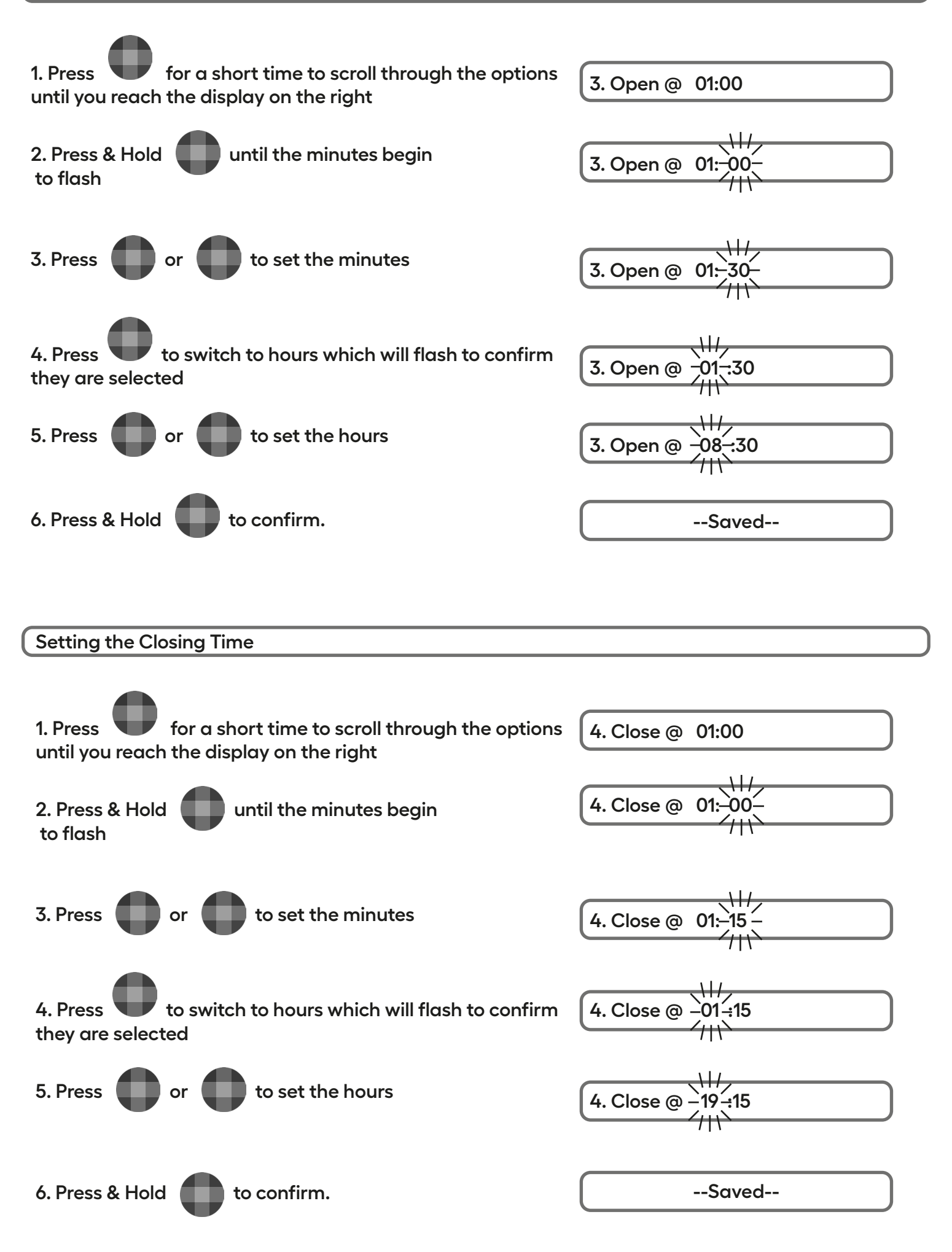

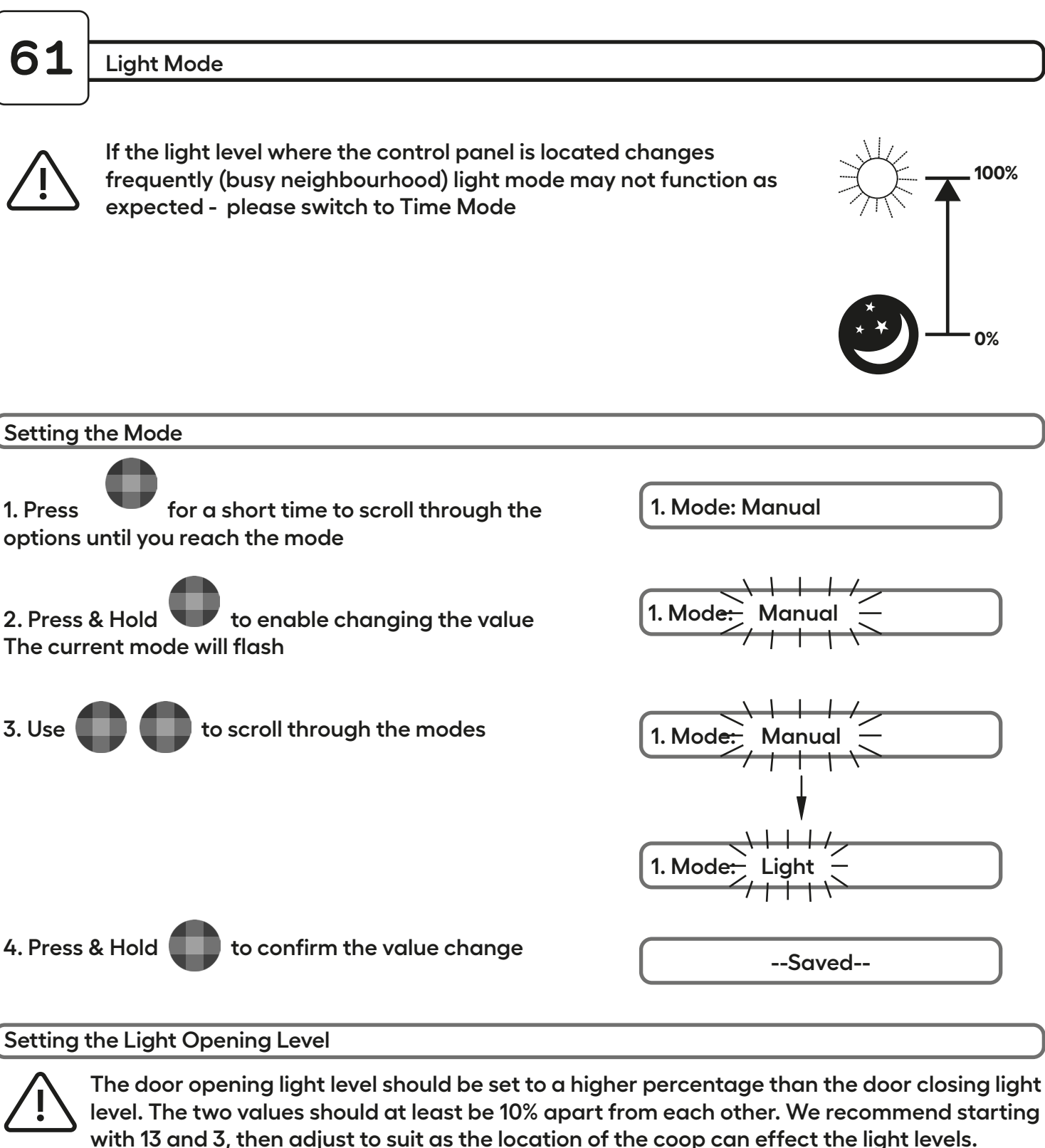

Adjustments may be needed with the change of seasons.

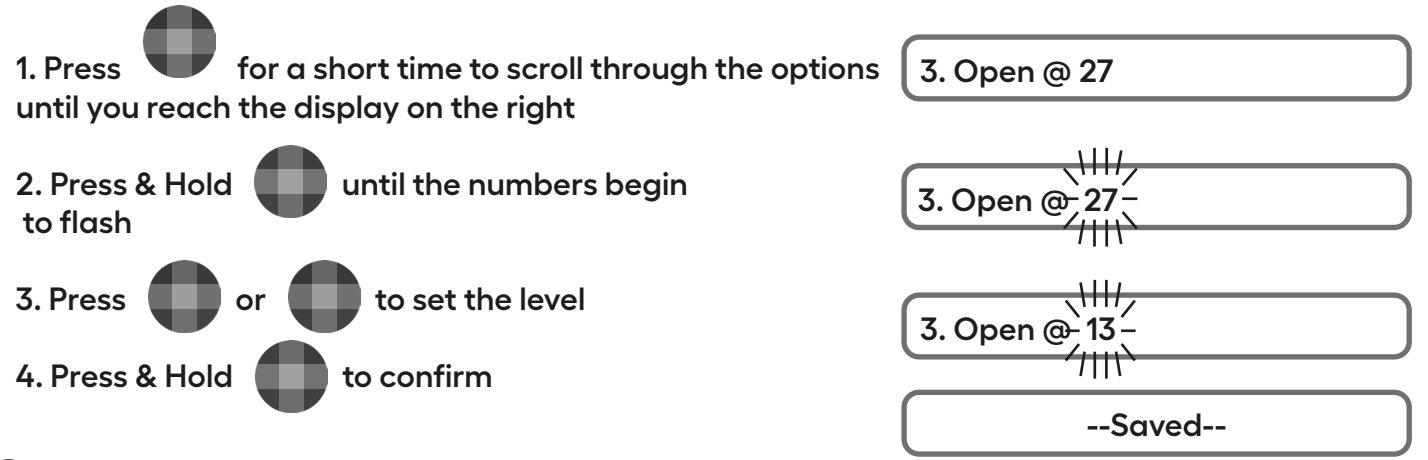

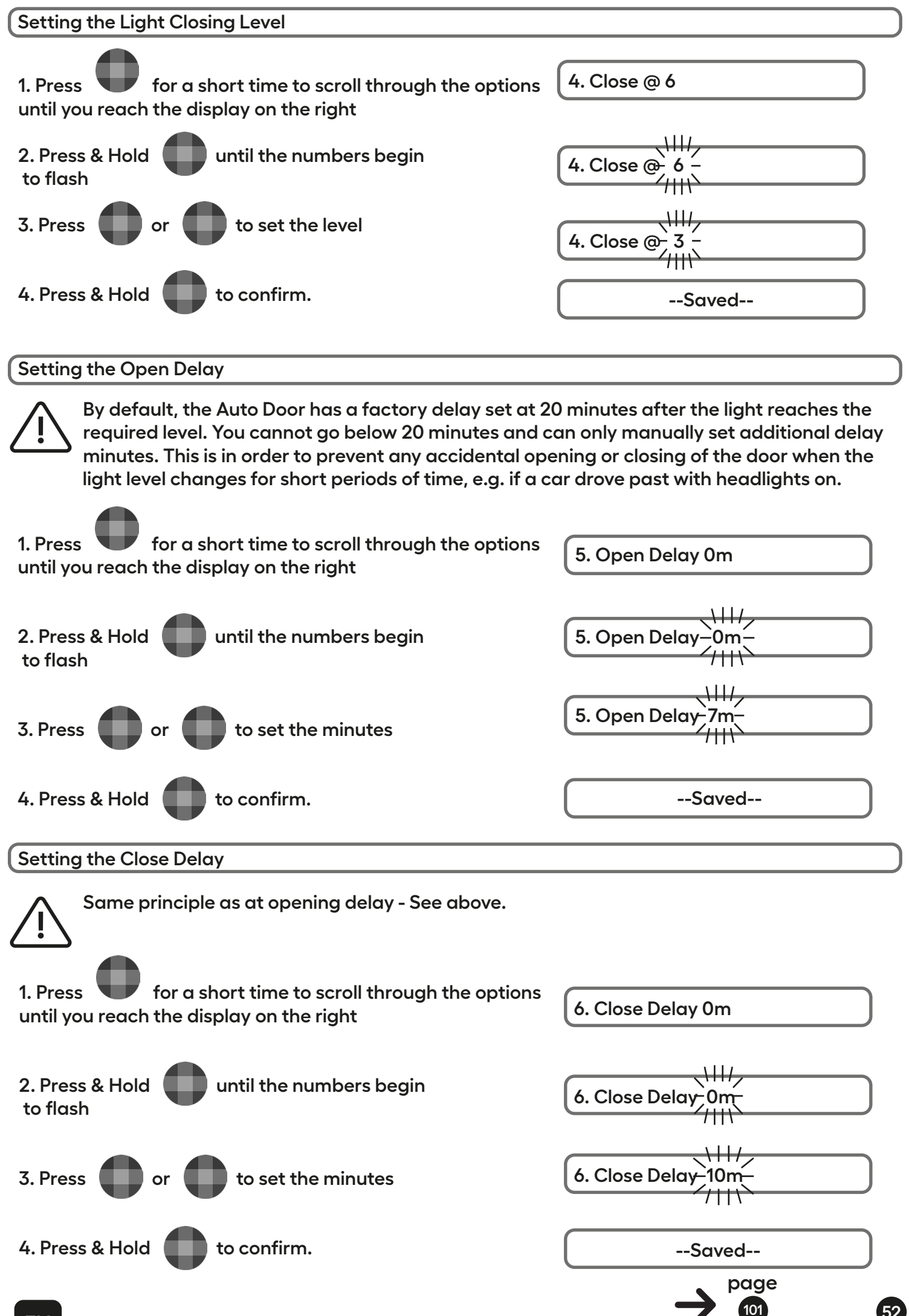

| DE_                      |                                                                                                    |                                                                                                    |
|--------------------------|----------------------------------------------------------------------------------------------------|----------------------------------------------------------------------------------------------------|
| 56                       | Kalibration                                                                                                    |                                                                                                    |
|                          | <sup>J</sup> Wenn Sie die Automatische Tür zum ersten Mal ve<br>der Tür ermittelt werden. Drücken und halten Sie<br>Die Automatische Tür wird sich selbst einstellen, in<br>bewegt. Bitte stellen Sie sicher, dass die Tür währe<br>blockiert ist. | erwenden, muss zunächst die Position<br>dazu die Taste gedrückt.<br>ndem Sie sich einmal in jede Richtung<br>end dieses Vorgangs nicht                                                                                                    |
|                          | Während der Kalibrierung wird auf dem<br>Bedienfeld folgendes angezeigt:                                                                                                    | Calibrating                                                                                                    |
|                          |                                                                                                    | Image: Constraint of the second second se |
| 57                       | Sprache ändern                                                                                                    |                                                                                                    |
| 1. Drücke<br>scrollen,   | en Sie die Taste <b>(</b> , um durch das Menü zu<br>bis Sie diesen Bildschirm erreichen:                                                                                                    | Language: En                                                                                                    |
| 2. Drücke<br>Sprache     | en und Halten Sie <b>(</b> , um die Änderung der<br>zu ermöglichen. Die aktuelle Sprache wird blinken.                                                                                                    | Language:-En-<br>/ \                                                                                                    |
| 3. Scrolle<br>bis Sie di | en Sie mit <b>O</b> oder <b>O</b> durch die Sprachen,<br>e gewünschte Sprache erreicht haben.                                                                                                    | Sprache: De ///                                                                                                    |
| 4. Drücke<br>der Spra    | en und Halten Sie , um die Aktualisierung<br>che zu bestätigen.                                                                                                    | Gespeichert                                                                                                    |

Die Automatische Tür kann in drei unterschiedlichen Modi verwendet werden:

• MANUELL - Die Tür öffnet und schließt sich, wenn Sie den Knopf drücken und gedrückt halten.

• ZEIT - Sie können die Automatische Tür so einstellen, dass sie sich zu bestimmten Zeiten öffnet und schließt.

• LICHT - Das ist der Standardmodus. Die Automatische Tür öffnet und schließt sich mittels des integrierten Lichtsensors.

59 Manueller Modus Drücken Sie einen der drei Knöpfe Halten -> Schließt und auf der Anzeige wird zu lesen sein: oder Halten -> Öffnet Taste gedrückt, um die Tür Halten Sie die zu öffnen oder zu schließen. Um durch das Menü zu scrollen, verwenden Sie die Tasten. Halten -> Schließt Im manuellen Modus sehen Sie folgendes: Wie voll / leer die Batterie ist. Batterie: 100% Der aktuelle Modus 1.Modus: Manuell Hier können Sie das Steuerungselement auf 5. Werksreset Werkeinstellungen zurücksetzen

Zeitmodus

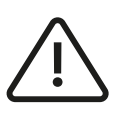

60

Die automatische Tür verwendet das 24-Stunden-Format, um Unklarheiten zu vermeiden. Die Uhrzeit wird zurückgesetzt, wenn die Batterien entfernt werden. Achten Sie darauf, die aktuelle Uhrzeit nach jedem Batteriewechsel zu aktualisieren.

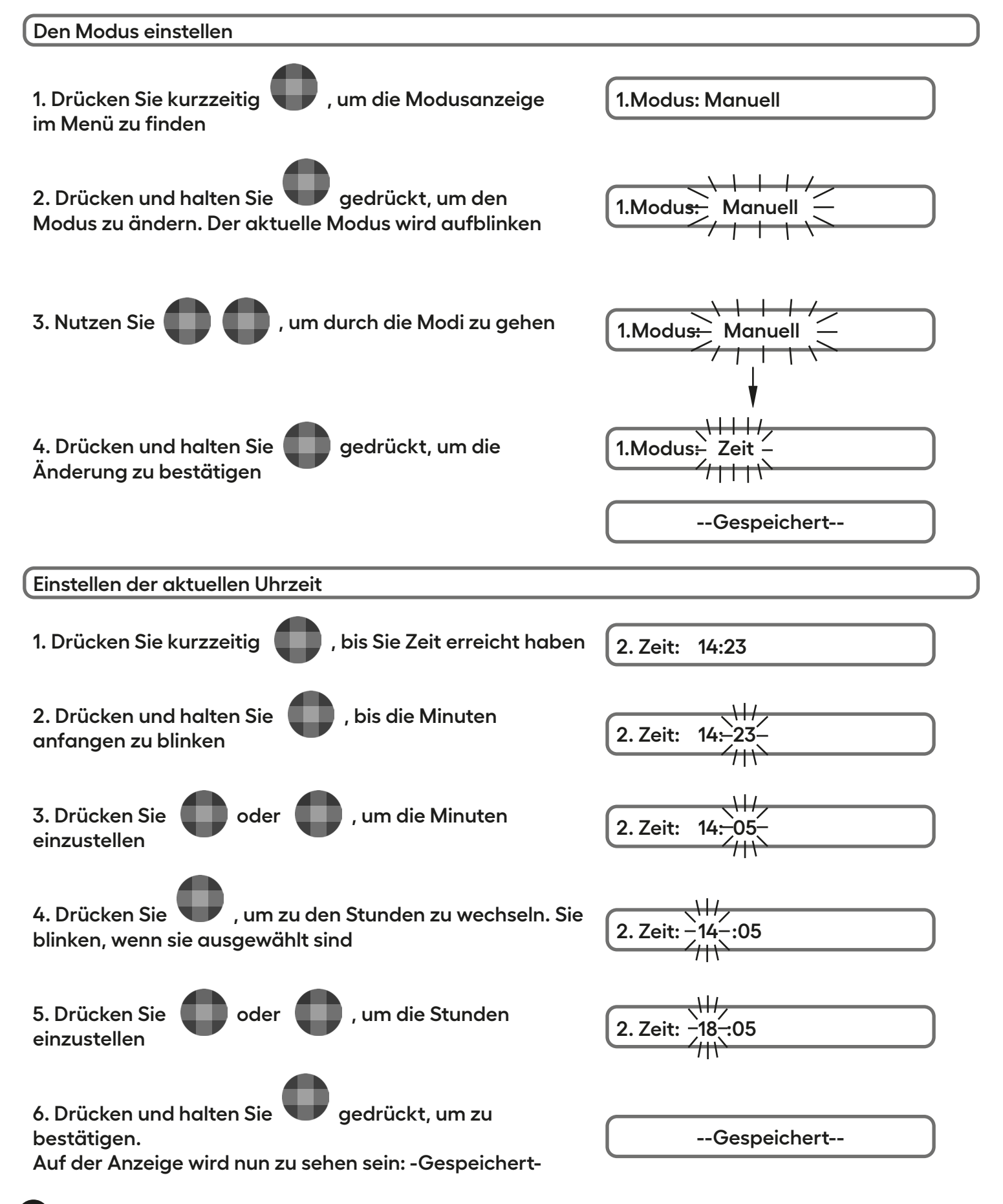

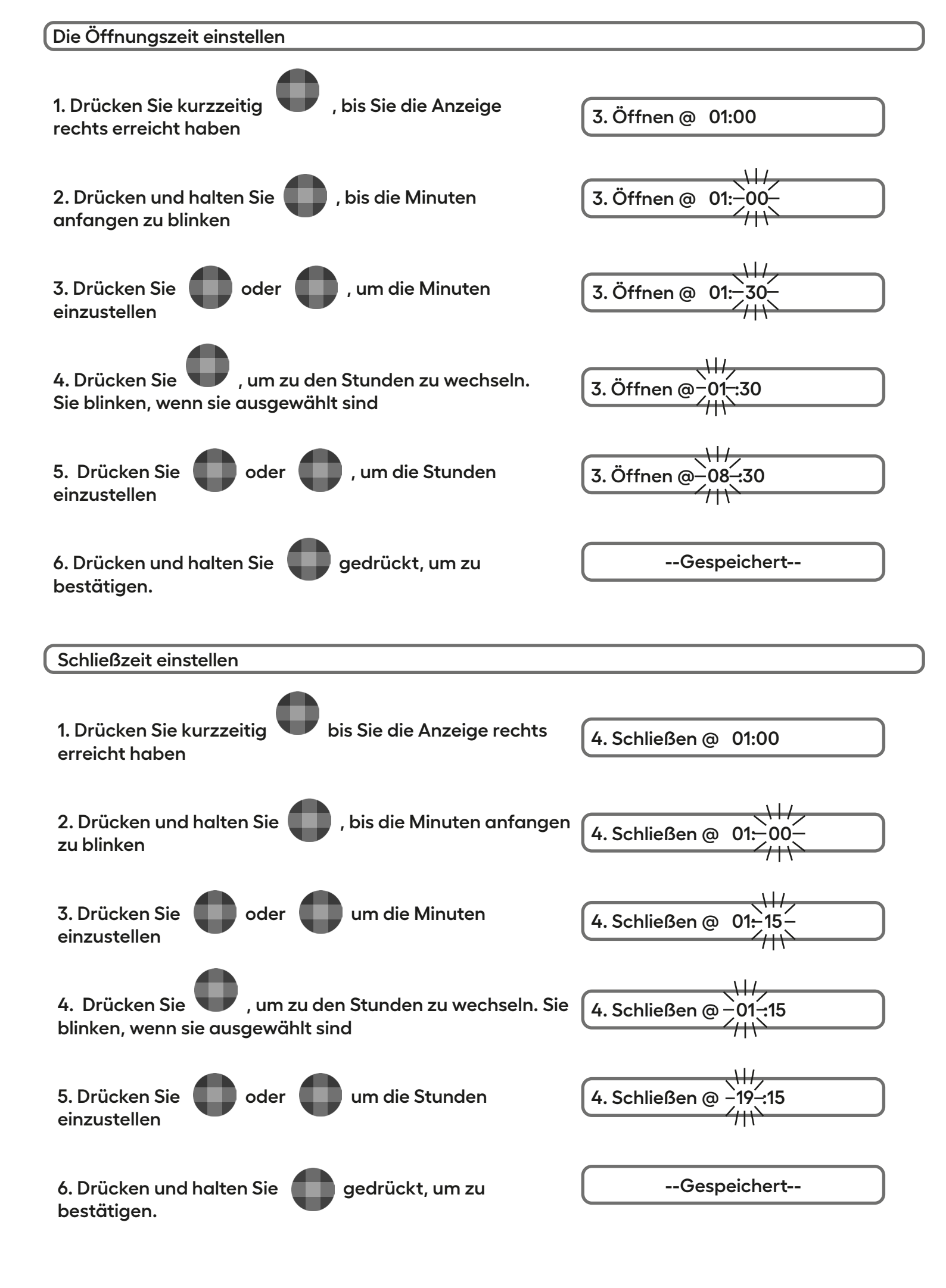

Lichtmodus

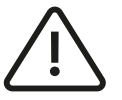

61

Wenn sich das Lichtniveau an der Stelle, an der sich das Bedienfeld befindet, häufig ändert (z.B. in verkehrsreicher Umgebung), funktioniert der Lichtmodus möglicherweise nicht wie erwartet schalten Sie in diesem Fall bitte auf den Zeitmodus um.

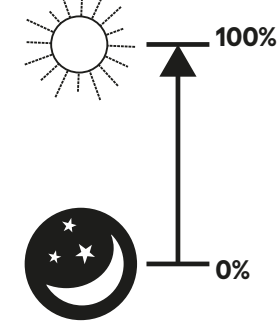

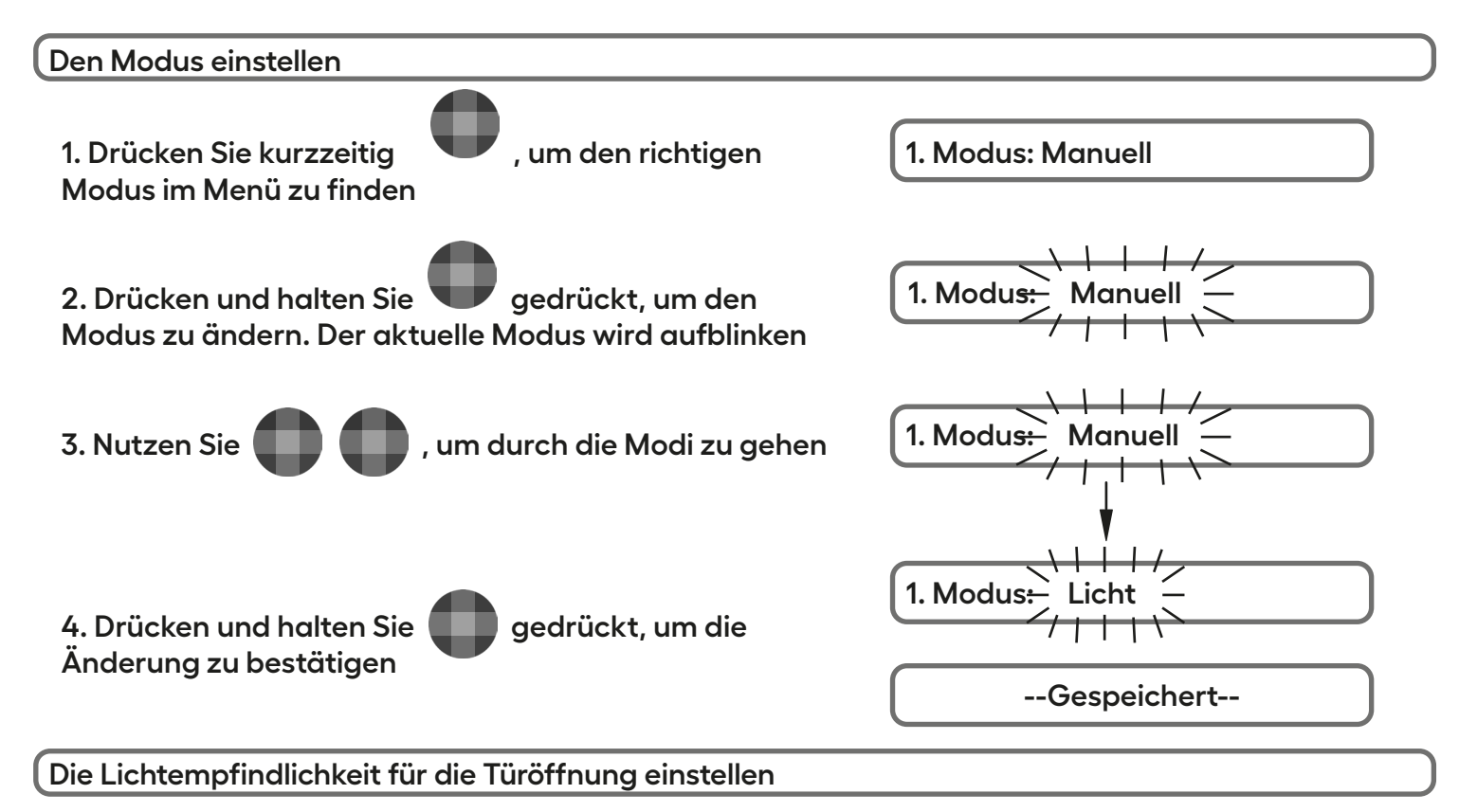

Der Wert der Lichtintensität für das Öffnen der Tür muss höher eingestellt sein als der Wert der Lichtintensität für das Schließen der Tür. Die beiden Werte sollten mindestens 10% auseinander liegen. Wir empfehlen, mit den Werten 13 und 3 zu beginnen und sie dann entsprechend anzupassen, da der Standort des Hühnerstalls die Lichtverhältnisse beeinflussen kann. Anpassungen können auch mit dem Wechsel der Jahreszeiten erforderlich werden

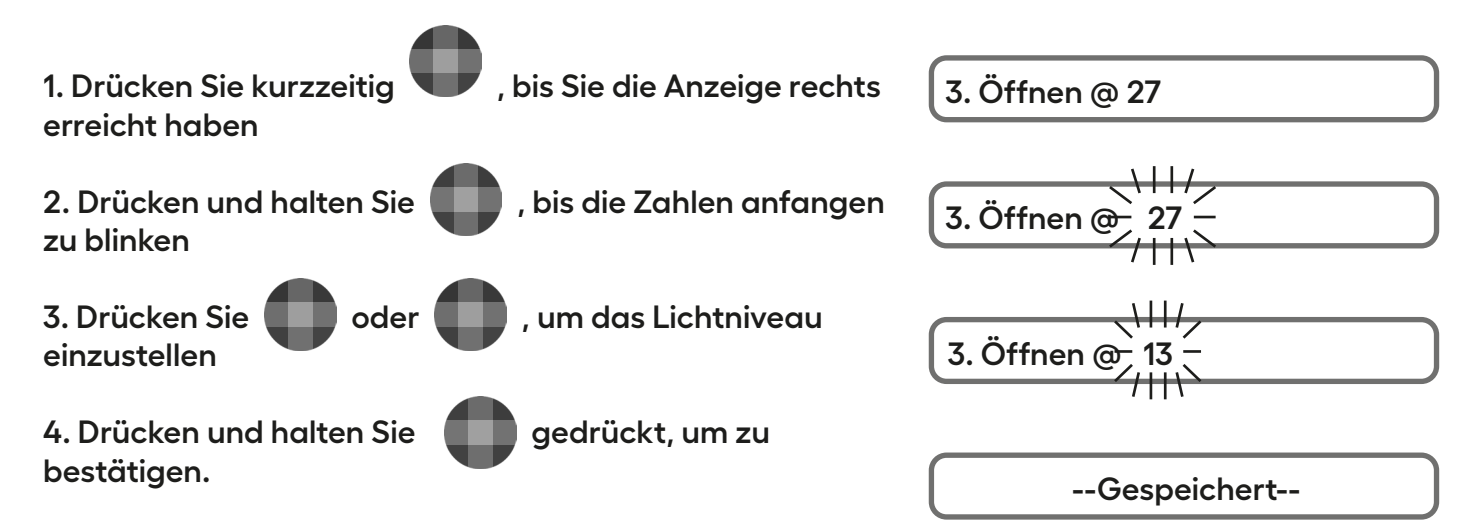

| Die Lichtempfindlichkeit für die Türschließung einstellen                |                     |  |  |  |
|--------------------------------------------------------------------------|---------------------|--|--|--|
| 1. Drücken Sie kurzzeitig , bis Sie die Anzeige rechts<br>erreicht haben | 4. Schließen @ 6    |  |  |  |
| 2. Drücken und halten Sie 🛑 , bis die Zahlen anfangen zu blinken         | 4. Schließen @ 6 –  |  |  |  |
| 3. Drücken Sie oder , um das Lichtniveau einzustellen                    | 4. Schließen @- 3 - |  |  |  |
| 4. Drücken und halten Sie ogedrückt, um zu bestätigen.                   | Gespeichert         |  |  |  |
| Öffnungsverzögerung einstellen                                           |                     |  |  |  |

Die Werkseinstellung der Autodoor ist auf eine Verzögerung von 20 Minuten, nachdem das Lichtniveau den erforderlichen Wert erreicht hat, fixiert.Sie können diese 20 Minuten nicht unterschreiten und daher nur zusätzliche Minuten Verzögerung manuell einstellen. Dies ist erforderlich, um ein versehentliches Öffnen oder Schließen der Tür zu verhindern, sollte sich das Lichtniveau kurzzeitig ändern, z. B. falls ein Auto mit eingeschalteten Scheinwerfern vorbeifährt.

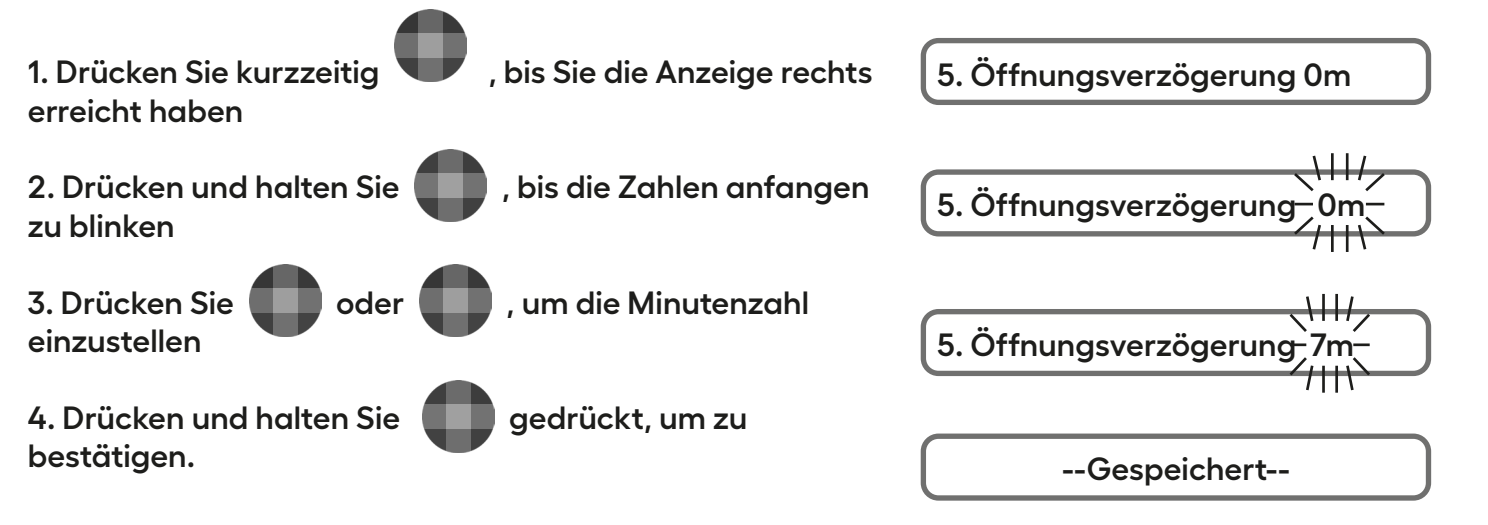

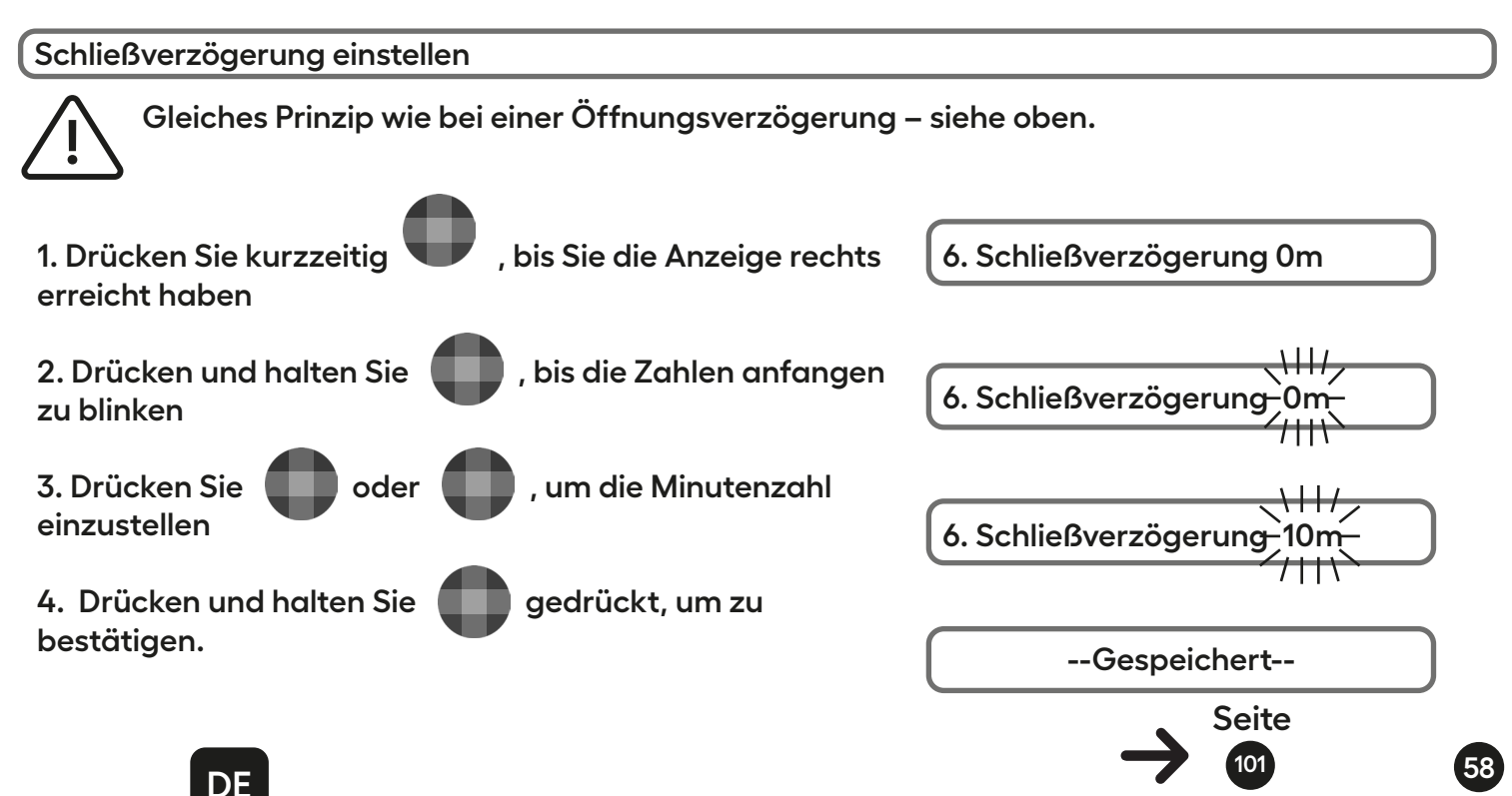

| FR                                                                                                    |                                                                                                    |
|----------------------------------------------------------------------------------------------------|----------------------------------------------------------------------------------------------------|
| 56 Calibrage                                                                                                    |                                                                                                    |
| Quand vous démarrez la Porte Automatique<br>la position de la porte. Appuyez longuemer<br>La porte se calibrera ensuite d'elle-même en<br>que rien ne vienne la bloquer pendant le ca | e Omlet pour la première fois, elle devra détecter<br>nt sur le bouton .<br>n faisant un aller-retour sur le rail. Assurez-vous<br>ilibrage.                                                                                                    |
| Lors du processus de calibrage, le tableau c<br>bord affichera le message suivants :                                                                                                  | de Calibrating                                                                                                    |
|                                                                                                    | Image: Constraint of the second second se |
| <b>57</b> Changer la langue                                                                                                    |                                                                                                    |
| 1. Appuyez sur le bouton pour défiler dans le r<br>jusqu'à cet écran :                                                                                                    | nenu Language: En                                                                                                    |
| 2. Gadez appuyé pour changer la langue. La actuelle clignotera                                                                                                    | langue Language:-En-///////////////////////////////////                                                                                                    |
| 3. Utilisez ou pour choisir la langue                                                                                                    | Langue:-Fr-                                                                                                    |
| 4. Gardez 🛡 appuyé pour confirmer la langue                                                                                                    | Enregistré                                                                                                    |

La Porte Automatique Omlet dispose de trois modes :

• MANUEL - la porte s'ouvre et se ferme en appuyant longuement sur le bouton

• HORAIRE - vous pouvez programmer les heures d'ouverture et de fermeture de la porte.

• LUMINOSITÉ - il s'agit du mode par défaut : la porte s'ouvre et se ferme en fonction de la lumière ambiante.

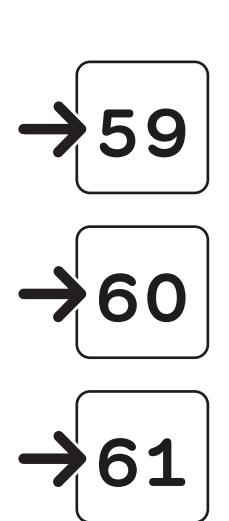

| <b>FO</b>                                                            |                                                                                |                                          |  |  |
|----------------------------------------------------------------------|--------------------------------------------------------------------------------|------------------------------------------|--|--|
| 59                                                                   | Mode manuel                                                                    |                                          |  |  |
| Appuyez<br>L'écran d                                                 | z sur l'un des trois boutons <b>() () ()</b> .<br>affichera :                  | Tenir pr Ouvrir<br>ou<br>Tenir pr Fermer |  |  |
| Appuyez et maintenez la touche pour<br>ouvrir ou fermer la porte     |                                                                                |                                          |  |  |
| Pour parcourir le menu, appuyez sur pour faire défiler les rubriques |                                                                                |                                          |  |  |
| Dans le r                                                            | nenu du mode MANUEL, vous verrez ceci :                                        | Tenir pr Ouvrir                          |  |  |
| Ceci vou                                                             | is indique la charge de la batterie :                                          | Batterie: 100%                           |  |  |
| Ceci vou                                                             | is montre le mode actuellement utilisé :                                       | 1. Mode: Manuel                          |  |  |
| Ceci vou<br>annulerc                                                 | s permet de rétablir les réglages d'origine et<br>1 tout changement effectué : | 5. Param. Usine                          |  |  |

Mode horaire

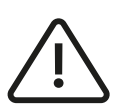

La porte automatique utilise le format de 24 heures afin d'éviter toute ambiguïté. L'heure se réinitialise lorsque les piles sont retirées. Assurez-vous de mettre à jour l'heure actuelle après chaque changement de pile.

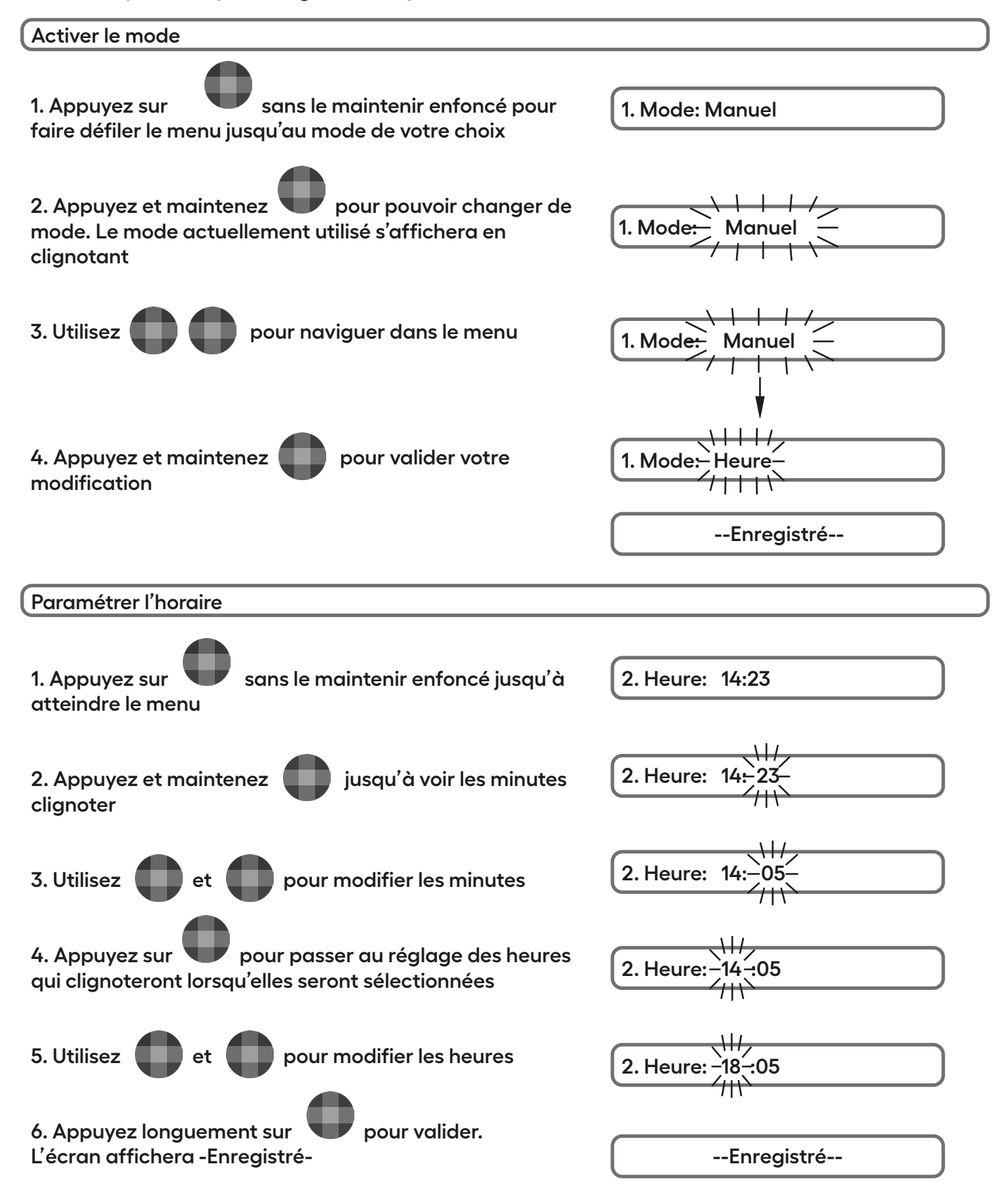

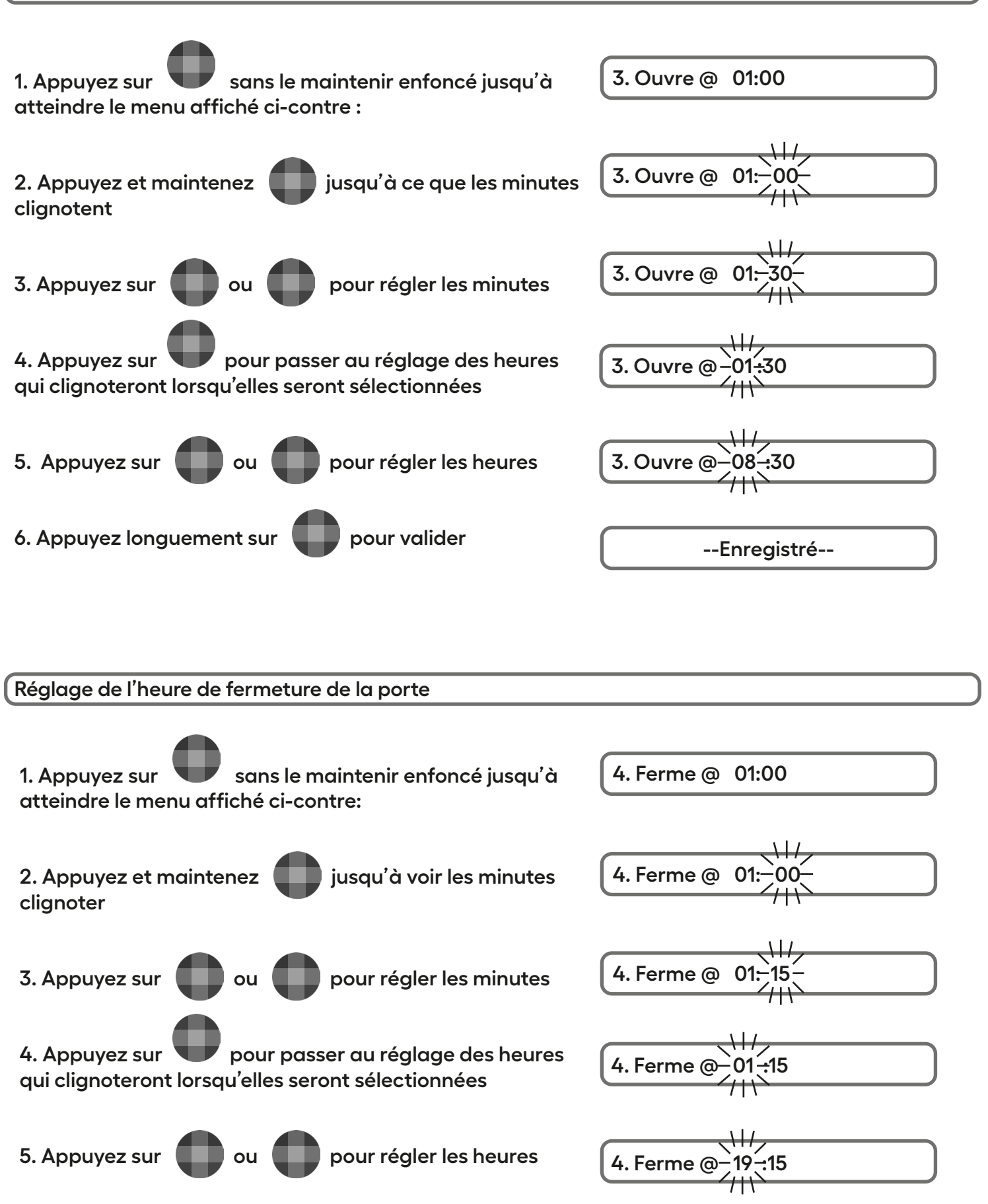

6. Appuyez longuement sur

pour valider.

--Enregistré--